# *BM Software*, Němčičky 84, 69107 Němčičky u Břeclavi

Vývoj, výroba, prodej a montáž docházkových a identifikačních systémů

Tel: 519 430 765, Mobil: 608 447 546 e-mail: <u>bmsoft@seznam.cz</u> web: <u>http://www.dochazka.eu</u>

# Docházka Start

základní docházkový systém

Docházkový systém *Docházka Start* je jednoduchý multiplatformní program určený k evidenci docházky zaměstnanců s možností importu dat o čipování příchodů a odchodů z biometrických terminálů BM-Finger. Program funguje jak na operačních systémech Windows, tak na operačním systému Linux a to jak ve 32 tak i 64 bitové variantě. Viz níže ukázka ze 64 bitového systému Fedora 23.

| Activitie | es   😵 Dochazka64bit 🔫    |                                                                                     |                      | Tue 05:17     |                | 2 🖤 🕛 🗸           |  |  |  |
|-----------|---------------------------|-------------------------------------------------------------------------------------|----------------------|---------------|----------------|-------------------|--|--|--|
|           |                           |                                                                                     |                      |               |                |                   |  |  |  |
|           |                           | :: [                                                                                | Docházka Start, verz | e 1.01 :::: B | M-Software ::  | ×                 |  |  |  |
|           | Zaměstnanci Prohlížení do | ocházky Editace docházky Nastavení pracovní doby Průchody Import z terminálu Svátky |                      |               |                |                   |  |  |  |
|           | Seznam zaměstnanců        | Editace pracovníka                                                                  |                      |               |                |                   |  |  |  |
|           | Adamec Josef              | Příjmení a jméno:                                                                   |                      |               |                |                   |  |  |  |
|           | Janoušková Věra           | Osobní č                                                                            | íslo:                | Po            | řadové číslo:  |                   |  |  |  |
|           | Pohanka Evřžen            | Poznámk                                                                             | :a:                  |               |                |                   |  |  |  |
|           | Slavíková Petra           | Poznámka:                                                                           |                      |               |                | Maximálně 500 zam |  |  |  |
|           |                           |                                                                                     |                      |               |                |                   |  |  |  |
|           |                           | Info přehl                                                                          | ed                   |               |                |                   |  |  |  |
|           |                           |                                                                                     | Jméno                | Os.číslo      | Poznámka       | Pořadové č.       |  |  |  |
|           |                           | 1                                                                                   | Adamec Josef         | 202           | Oddeleni 1     | 1                 |  |  |  |
|           |                           | 2                                                                                   | Janoušková Věra      | 200           | Oddeleni 1     | 2                 |  |  |  |
|           |                           | 3                                                                                   | Novák Karel          | 201           | Oddeleni 1     | 3                 |  |  |  |
|           |                           | 4                                                                                   | Pohanka Evřžen       | 1             | Testovací odd. | 4                 |  |  |  |
| 100       |                           | 5                                                                                   | Slavíková Petra      | 2             | Oddeleni 1     | 5                 |  |  |  |
| 1         |                           |                                                                                     |                      |               |                |                   |  |  |  |
|           |                           |                                                                                     |                      |               |                |                   |  |  |  |
|           | Export dat do D3000       |                                                                                     |                      |               |                |                   |  |  |  |
|           |                           | Date of the                                                                         | CONTRACTOR OF        |               | AT SHELL       |                   |  |  |  |
| 12        |                           |                                                                                     |                      |               |                |                   |  |  |  |
|           | A A A A A                 |                                                                                     |                      |               |                | tedora            |  |  |  |

Program *Docházka Start* získáte na webu <u>http://start.dochazka.eu/</u> přes položku *Stáhnout v* horním menu.

Pro instalaci na Windows nejlépe stáhněte hned první soubor *Install.exe*, který pak stačí jen spustit. Program se sám nainstaluje a vytvoří i ikonu na ploše. Pro Linux a ostatní platformy je postup přímo na webu popsaný.

Program je primárně jednouživatelský. Ale je možné spouštět jej ze síťového disku a používat na více počítačích najednou, pokud bude dodržena zásada, že více uživatelů needituje ve stejný čas docházku stejného zaměstnance. Všichni uživatelé ale mají v programu přístup ke všem funkcím.

*Docházka Start* je určena těm uživatelům, kteří mají jen minimální nároky na množství funkcí a nevyužili by tedy dražší profesionální systém *Docházka 3000*, který nabízí výrazně širší možnosti nastavení, sestav, víceuživatelský přístup, přenos dat z terminálů po síti LAN, má webové rozhraní, exporty do mzdových systémů atd. atd.

Níže následuje popis jednotlivých modulů Docházky Start.

# 1. karta - Zaměstnanci:

Na této kartě zadáváte do programu jednotlivé pracovníky, jejichž docházku budete evidovat. Kliknutím na tlačítko *Nový* se aktivuje formulář v sekci *Editace pracovníka*. Význam položky *Příjmení a jméno* je jasný. Do položky *Osobní číslo* uvedete číslo, které bude mít tento pracovní přiděleno. Musí být vyplněna celým číslem v rozsahu 1 až 65530 a nesmí být shodné s číslem jiného pracovníka. Každý tedy bude mít jiné číslo. Pod tímto číslem je pracovník evidován také v biometrickém docházkovém terminálu. Právě přes toto číslo se prováží identifikace na terminálu s konkrétním zaměstnancem v *Docházce Start*.

Poslední pole *Poznámka* může obsahovat libovolnou informaci (telefonní číslo, středisko a podobně). Tlačítkem *Uložit* nového pracovníka uložíte do databáze. Zobrazí se jak v levém přehledovém seznamu, tak ve spodní podrobné tabulce.

|                                                  | Prohlížení doci | házky         | Editace docházky | Nastav | vení pracovní doby | Průchody | Import z terminálu | Svátky         |  |  |
|--------------------------------------------------|-----------------|---------------|------------------|--------|--------------------|----------|--------------------|----------------|--|--|
| eznam zar                                        | něstnanců       | Editac        | e pracovníka     |        |                    |          |                    |                |  |  |
| Adamec Jo                                        | sef             | Příjm         | ení a jméno:     |        |                    |          |                    |                |  |  |
| Janoušková Věra<br>Novák Karel<br>Pohanka Evřžen |                 | Osobní číslo: |                  |        | Pořadové číslo:    |          |                    |                |  |  |
|                                                  |                 |               |                  |        | Pořadové číslo:    |          |                    |                |  |  |
|                                                  |                 | Poznámka:     |                  |        |                    |          |                    |                |  |  |
| Slavíková F                                      | Petra           |               | Nová             | LILoži | t Smarr            |          | lovol mazání       |                |  |  |
|                                                  |                 |               | novy             | 01021  |                    |          | I*IdX              | inaule 500 zam |  |  |
|                                                  |                 | Info p        | řehled           |        |                    |          |                    |                |  |  |
|                                                  |                 |               | Jméno            |        | Os.číslo           | Pozná    | imka Poř           | adové č.       |  |  |
|                                                  |                 | 1             | Adamec Jo        | sef    | 202                | Odde     | leni 1             |                |  |  |
|                                                  |                 | 2             | Janouškova       | á Věra | 200                | Odde     | leni 1 2           | 2 3            |  |  |
|                                                  |                 | 3             | Novák Kare       | el     | 201                | Odde     | leni 1 3           |                |  |  |
|                                                  |                 | 4             | Pohanka E        | vřžen  | 1                  | Testo    | ovací odd. 4       |                |  |  |
|                                                  |                 | 5             | Slavíková F      | Petra  | 2                  | Odde     | leni 1 5           |                |  |  |
|                                                  |                 |               |                  |        |                    |          |                    |                |  |  |

Pokud chcete upravit jméno již zadaného pracovníka či text poznámky, stačí na něj kliknout v levém seznamu nebo spodní tabulce. Přenese se do formuláře, kde provedete změnu (osobní číslo měnit nelze) a kliknete na *Uložit*.

Chcete-li pracovníka smazat, opět jej vyberete v seznamu. Ve formuláři zatrhnete položku *Povol mazání*, potvrdíte varovné hlášení a pak teprve lze kliknout na tlačítko *Smaž*. Program ale vymaže všechna data, která měl pracovník zadaná (včetně docházky, absencí, průchodů atd.). Tento krok je pak již nevratný.

Tlačítko *Export dat do D3000* umožňuje přenést data všech pracovníků do systému *Docházka 3000*. Včetně docházky a absencí. Viz samotná sekce *Migrace do Docházky 3000* níže v tomto návodu.

# 2. karta – Prohlížení docházky

Zde program zobrazuje načipované příchody / odchody a zadané celodenní absence. Počítá uznanou pracovní dobu, přesčasy a umí sám vkládat přestávky tak, aby splnil požadavky zákoníku práce.

Nejprve v horním výběrovém formuláři vyberete pracovníka a období, za které chcete docházku zobrazit. V hlavní části je pak tabulka s přehledem docházky za jednotlivé dny. Den a datum jsou jasné. Pokud je na jeden den více záznamů, má den více řádků (viz ukázka níže na 5.1.2016).

| aměstnan   | ci Prohlížení  | docházky Edit | tace docházky | Nastavení pra | covní doby  | Průchody     | Import z terminálu  | Svátky      |   |
|------------|----------------|---------------|---------------|---------------|-------------|--------------|---------------------|-------------|---|
| Výběr prac | covníka a obdo | bí —          |               |               |             |              |                     |             |   |
| Prac.: A   | damec Josef (2 | 202) v Mě     | ésíc: 01 🗸    | Rok: 2016 🗸   | Odpracova   | l: 140:55, F | ond: 136:00, Balanc | : 04:55 🛛 📛 | - |
| /ýpis docl | názky          |               |               |               |             |              |                     |             |   |
| Den        | Datum          | Čas příchodu  | Kód příchodu  | Čas odchodu   | Kód odchodu | Uznáno       | Balanc              | Přestávky   | I |
| Pátek      | 01.01.2016     | Svátek:       | Nový rok      |               |             | 08:00        |                     |             |   |
| Sobota     | 02.01.2016     |               |               |               |             |              |                     |             |   |
| Neděle     | 03.01.2016     |               |               |               |             |              |                     |             | 1 |
| Pondělí    | 04.01.2016     | 08:25         |               | 17:45         |             | 08:50        | 00:50               | 30 min      |   |
| Úterý      | 05.01.2016     | 06:25         |               | 09:55         | 1           | 08:00        |                     | 30 min      | 1 |
|            |                | 12:05         | 1             | 14:35         |             |              |                     |             |   |
| Středa     | 06.01.2016     | Absence:      | Uznávaná      |               |             | 08:00        |                     |             |   |
| Ćtvrtek    | 07.01.2016     | 07:45         |               | 16:05         |             | 07:50        | -00:10              | 30 min      |   |
| Pátek      | 08.01.2016     | 10:00         | 2             | 16:50         |             | 06:20        | -01:40              | 30 min      |   |
| Sobota     | 09.01.2016     | 10:00         |               | 12:00         |             | 02:00        | 02:00               |             |   |
| Neděle     | 10.01.2016     |               |               |               |             |              |                     |             |   |
| Pondělí    | 11.01.2016     | Absence:      | Neplacená     |               |             | 00:00        |                     |             |   |

Přes ikonu tiskárny vpravo nahoře je možné uložit výpis do textového souboru, odkud jej pak přes svůj oblíbený textový editor (např. Word) můžete vytisknout, poslat e-mailem a podobně.

V položkách Čas příchodu a Čas odchodu jsou časy pohybu zaměstnance během dne.

Položky *Kód příchodu* a *Kód odchodu* určují, zda pracovník při čipování uvedl nějaký kód přerušení pracovní doby (absence). Číslo 1 udává uznávanou absenci (například služební cesta) a číslo 2 pak neplacenou, nezapočítávanou či neuznávanou absenci (například náhradní volno). Pokud není uvedeno žádné číslo, jedná se o klasický příchod či odchod bez typu přerušení pracovní doby. Kód u příchodu říká, co dělal pracovník předtím, než přišel. Kód u odchodu naopak říká, na jakou absenci odešel.

Položka *Uznáno* pak zobrazuje, jaká část doby byla započtena do uznané pracovní doby a bude tedy proplacena. Je ovlivněna nastavením na kartě *Nastavení pracovní doby* a jsou od ní odečteny přestávky.

Ve sloupci Balanc je pak výše přesčasu (nebo nedočasu) oproti dennímu fondu z nastavení pracovní doby.

Poslední sloupec *Přestávky* pak určuje, kolik bylo odečteno povinných přestávek. Na každých 6 hodin uznané sečtené denní pracovní doby je odečtena jedna půlhodinová přestávka.

V horní části jsou pak fialovou barvou uvedeny celkové součty za zvolený měsíc. Pokud se jedná o aktuální měsíc, je počítáno pouze do dnešního dne, aby byla umožněna průběžná kontrola plnění pracovní doby.

Podrobné vysvětlení k algoritmu výpočtu je uvedeno v popisu karty *Nastavení pracovní doby*. Zde jen stručně shrneme některé případy z výše uvedené ukázky.

Na 1. den je zobrazen svátek. Takže je uznaný celý denní fond k proplacení. Na soboty a neděle není v tomto případě v nastavení pracovní doby uveden žádný fond, takže nemusí pracovat.

V pondělí 4.1. pracovník pracoval déle než nastavený 8 hodinový fond, takže mu vznik přesčas 50 minut, který bude uznán k proplacení.

Na úterý 5.1. má pracovník v tabulce zobrazeny dva řádky. Přišel ráno na 3,5 hodiny do práce a poté odešel v 9:55 na uznávanou absenci (kód 1 u odchodu), například k lékaři. Od něj se vrátil ve 12:05 a dále ještě 2,5 hodiny pracoval. Celá tato doba od 6:25 až do 14:35 je tedy uznaná. Pokud je ale doba fyzické přítomnosti na pracovišti kratší než denní fond, zkrátí program uznanou absenci tak, aby nevznikl přesčas. Proto je uznáno jen 8 hodin a 10 minut navíc není započteno.

Na středu 6.1. má pracovník na celý den nahranou uznávanou absenci. Například dovoleno, nemoc, služební cestu a podobně. Proto je ve sloupci *Uznáno* uplatněn celý fond.

Ve čtvrtek 7.1. odpracoval pracovník méně než 8 hodin, proto mu vznik ve sloupci *Balanc* nedočas (záporný přesčas), který se i v celkovém měsíčním sumáři samozřejmě projeví.

V pátek 8.1. přišel až v 10 hodin a u příchodu je kód 2, tedy neuznávaná (neproplácená) absence. Například náhradní volno. Doba se tedy začne počítat až opravdu v 10 hodin a do odchodu pracovní odpracoval 6 hodin a 50 minut. Protože práce překročila 6 hodin, je odečtena jedna půlhodinová přestávka a tak je celková uznaná doba je 6:20. Chybějících 1:40 je pak záporný nedočas v balanci.

V sobotu 9.1. přišel pracovník na 2 hodiny do práce. Pracovat ale nemusel (v nastavení prac. doby je nulový fond), takže vše je započteno i do přesčasu. Podmínkou započtená je, že v nastavení pracovní doby je interval začátku a konce uznávané doby nastaven na nenulový rozsah, který umožní přítomnost započítat (zde 6:00 až 14:00). Pokud by byl interval v nastavení pracovní doby nulový, nebyla by práce vůbec uznaná. Stejně tak pokud by se interval míjel s dobou práce, případně ji kryl jen částečně (pak by byla uznaná jen společná část).

Na pondělí 11.1. má pracovní nahranou neplacenou absenci. Tento den tedy nemá žádnou uznanou pracovní dobu, ale nemá ani záporná balanc. To by měl v případě, kdyby na pondělí nebyla nahraná ani tato absence. Pak by měl nepřítomnost nadpracovat. Pokud má ale jako v tomto případě nahranou neplacenou absenci, tak nadpracovávat nemusí, den se nepočítá ani v sumáři do fondu.

V úterý 12.1. pak má celkový čas přítomnosti na pracovišti 12 hodin a 55 minut. Jsou odečteny dvě přestávky. Po prvních 6 hodinách jedna (od 12:00 do 12:30) a pak po dalších 6 hodinách druhá (jakoby od 18:30 do 19.00). Tu program odečíst musel, protože po první přestávce pak pracovník pracoval zase více jak 6 hodin. Po odečtení přestávek je tedy započteno 11:55 uznané práce. Paradoxně pokud by pracovník místo v 18:55 odešel již v 18:30, měl by uznáno o 5 minut více, protože program by nemusel uplatňovat druhou přestávku, aby vyhověl legislativě.

Pokud Vám nestačí jen dva typy absencí, či chcete nastavovat různá zaokrouhlování časů a výpočtů, podrobně nastavit přestávky, zadat třeba pevné přestávky či je úplně zakázat, pořid'te systém *Docházka 3000*, který má opravdu výrazně větší možnosti konfigurace, umožňuje práci s převody přesčasů, evidenci nároků dovolený, vyhodnocení nemocenských, proplácení náhrad na služebních cestách, nastavování výjimek atd. atd. Možnosti nastavení výpočtu v *Docházce 3000* zajistí, že si celý výpočet nakonfigurujete přesně dle vašich požadavků. Umožňuje také například práci na směny atd. Například noční práce, kterou *Docházka Start* vůbec nepodporuje, má v *Docházce 3000* široké možnosti nastavení.

Na výše uvedeném příkladě jsme se pokusili demonstrovat co nejvíce možných případů započítávání pracovní doby. Proto níže uvedeme běžnou ukázku výpisu docházky, který není tak komplikovaný.

| městnanc               | i Prohlížení                      | docházky Edit | ace docházky | Nastavení pra | covní doby  | Průchody     | Import z terminálu  | Svátky     |
|------------------------|-----------------------------------|---------------|--------------|---------------|-------------|--------------|---------------------|------------|
| /ýběr prac<br>Prac.: N | :ovníka a obdo<br>Jovák Karel (2) | bí<br>01) ~ M | ěsíc: 01 v   | Rok: 2016 V   | , Odpracov  | val: 144:10, | Fond: 144:00, Balan | c: 00:10 🛔 |
| ýpis doch              | názky ———                         |               |              |               |             |              |                     |            |
| Den                    | Datum                             | Čas příchodu  | Kód příchodu | Čas odchodu   | Kód odchodu | u Uznáno     | Balanc              | Přestávky  |
| Pátek                  | 01.01.2016                        | Svátek:       | Nový rok     |               |             | 08:00        |                     |            |
| Sobota                 | 02.01.2016                        |               |              |               |             |              |                     |            |
| Neděle                 | 03.01.2016                        |               |              |               |             |              |                     |            |
| Pondělí                | 04.01.2016                        | 08:23         |              | 16:53         |             | 08:00        |                     | 30 min     |
| Úterý                  | 05.01.2016                        | 07:50         |              | 16:05         |             | 07:45        | -00:15              | 30 min     |
| Středa                 | 06.01.2016                        | 08:02         |              | 16:32         |             | 08:00        |                     | 30 min     |
| Ċtvrtek                | 07.01.2016                        | 08:16         |              | 16:46         |             | 08:00        |                     | 30 min     |
| Pátek                  | 08.01.2016                        | 08:00         |              | 16:55         |             | 08:25        | 00:25               | 30 min     |
| Sobota                 | 09.01.2016                        |               |              |               |             |              |                     |            |
| Neděle                 | 10.01.2016                        |               |              |               |             |              |                     |            |
| Pondělí                | 11.01.2016                        | 08:28         |              | 16:58         |             | 08:00        |                     | 30 min     |
| Úterý                  | 12.01.2016                        | 08:30         |              | 17:00         |             | 08:00        |                     | 30 min     |
| Středa                 | 13.01.2016                        | 08:02         |              | 16:32         |             | 08:00        |                     | 30 min     |

Nezapomeňte, že pro rychlí pohyb po záznamech v tabulkách (i na jiných kartách) lze pohodlně použít rolovací kolečko počítačové myši. Případně kliknout na některou buňku a pohybovat se pomocí kláves s kurzorovými šipkami.

U *Docházky 3000* můžete nastavovat přístupová práva pro jednotlivé uživatele, takže někdo se dostane jen na prohlížení své vlastní docházky a jinam ne, ani do jiných modulů. Vedoucím povolíte prohlížení docházky všech oddělení, která pod ně patří a třeba i nějakou editaci či převádění přesčasových hodin. Tyto a mnohé další funkce zde popisovaná jednoduchá *Docházka Start* vůbec nemá.

# 3. karta – Editace docházky

Tento modul slouží k možnosti dodatečných úprav načipované docházky, nahrávání celodenních absencí či vkládání nový záznamů o příchodech a odchodech.

V levé horní části nejprve vyberete pracovníka a období, které chcete editovat. V tabulce ve spodní polovině se pak zobrazí jednotlivé záznamy k editaci.

Kliknutím na zvolený den je pak možné založit buď novou práci (příchod / odchod) tlačítkem *Nový*, nebo novou celodenní absenci tlačítkem *Nová*.

Pokud kliknete na záznam dne, ve kterém již nějaká práce či absence zadaná je, přenesou se zadané údaje do odpovídající sekce horní editační části a pak lze tento existující záznam upravit změnou hodnot a potvrzením pomocí tlačítka *Ulož*. Nebo lze vybraný existující záznam smazat pomocí tlačítek *Smaž* u odpovídajících položek v hodní části obrazovky.

Sloupeček *Přítomen* nezobrazuje uznanou pracovní dobu, ale jen rozdíl časů odchodu a příchodu.

| městnanc                                                                           | i Prohlížení docházl                                                                                                    | cy Editace doc                      | házky Nastavení p                                                                 | racovní doby                                            | Průchody        | Import z terminál                                                       | lu Svátky                                             |
|------------------------------------------------------------------------------------|----------------------------------------------------------------------------------------------------|-------------------------------------|-----------------------------------------------------------------------------------|---------------------------------------------------------|-----------------|-------------------------------------------------------------------------|-------------------------------------------------------|
| ýběr obdo<br>Zai                                                                   | obí a pracovníka<br>městnanec:                                                                                                    | Editace příchod<br>Hod<br>Příchod   | du / odchodu<br>liny Minuty                                                       | Kód abs.                                                | Celoder<br>Typ: | nní absence                                                             |                                                       |
| Adamec .<br>Měsíc:                                                                 | losef (202) V<br>Rok:                                                                                                    | Odchod                              |                                                                                   | ×                                                       |                 | ž Smaž                                                                  |                                                       |
| 01 ~                                                                               | 2016 🗸                                                                                                    | Ulož                                | Smaž                                                                              | Nový                                                    | Den:            | Nová                                                                    |                                                       |
| ýběr dne                                                                           | k editaci                                                                                                    |                                     |                                                                                   |                                                         |                 |                                                                         |                                                       |
| Den                                                                                | Datum I                                                                                                    | (ód příchodu                        | Čas příchodu                                                                      | Čas odcho                                               | du Kć           | d odchodu P                                                             | řítomen                                               |
| Den<br>Pátek                                                                       | Datum 01.01.2016 9                                                                                                    | (ód příchodu<br>Svátek:             | Čas příchodu<br>Nový rok                                                          | Čas odcho                                               | du Kó           | d odchodu P                                                             | Přítomen                                              |
| Den<br>Pátek<br>Sobota                                                             | Datum         I           01.01.2016         9           02.01.2016         9                                                                                                    | Kód příchodu<br>Svátek:             | Čas příchodu<br>Nový rok                                                          | Čas odchoo                                              | du Kć           | d odchodu P                                                             | řítomen                                               |
| Den<br>Pátek<br>Sobota<br>Neděle                                                   | Datum         I           01.01.2016         5           02.01.2016         3           03.01.2016         5                                                                                                    | Kód příchodu<br>Svátek:             | Čas příchodu<br>Nový rok                                                          | Čas odcho                                               | du Kć           | d odchodu P                                                             | řítomen                                               |
| Den<br>Pátek<br>Sobota<br>Neděle<br>Pondělí                                        | Datum         H           01.01.2016         S           02.01.2016         S           03.01.2016         S           04.01.2016         S                                                                                              | Kód příchodu<br>Svátek:             | Čas příchodu<br>Nový rok<br>08:25                                                 | Čas odchoo<br>17:45                                     | du Kć           | d odchodu P                                                             | řítomen<br>19:20                                      |
| Den<br>Pátek<br>Sobota<br>Neděle<br>Pondělí<br>Úterý                               | Datum         I           01.01.2016         S           02.01.2016         S           03.01.2016         S           04.01.2016         S           05.01.2016         S                                                               | Kód příchodu<br>Svátek:             | Čas příchodu<br>Nový rok<br>08:25<br>06:25                                        | Čas odchoo<br>17:45<br>09:55                            | du Kć           | d odchodu P                                                             | řítomen<br>09:20<br>03:30                             |
| Den<br>Pátek<br>Sobota<br>Neděle<br>Pondělí<br>Úterý                               | Datum         H           01.01.2016         S           02.01.2016         S           03.01.2016         S           04.01.2016         S           05.01.2016         S                                                               | Kód příchodu<br>Svátek:             | Čas příchodu<br>Nový rok<br>08:25<br>06:25<br>12:05                               | Čas odchoo<br>17:45<br>09:55<br>14:35                   | du Kć           | d odchodu P<br>0<br>0<br>0                                              | vřítomen<br>09:20<br>03:30<br>02:30                   |
| Den<br>Pátek<br>Sobota<br>Neděle<br>Pondělí<br>Úterý<br>Středa                     | Datum         H           01.01.2016         S           02.01.2016         S           03.01.2016         S           05.01.2016         S           05.01.2016         S           06.01.2016         S                                | Kód příchodu<br>Svátek:             | Čas příchodu<br>Nový rok<br>08:25<br>06:25<br>12:05<br>Uznávaná                   | Čas odchoo<br>17:45<br>09:55<br>14:35                   | du Ká<br>1      | d odchodu P<br>0<br>0<br>0                                              | 99:20<br>93:30<br>92:30                               |
| Den<br>Pátek<br>Sobota<br>Neděle<br>Pondělí<br>Úterý<br>Středa<br>Čtvrtek          | Datum         H           01.01.2016         S           02.01.2016         S           03.01.2016         S           04.01.2016         S           05.01.2016         S           06.01.2016         S           07.01.2016         S | Kód příchodu<br>Svátek:<br>Absence: | Čas příchodu<br>Nový rok<br>08:25<br>06:25<br>12:05<br>Uznávaná<br>07:45          | Čas odchoo<br>17:45<br>09:55<br>14:35<br>16:05          | du Kć           | d odchodu P                                                             | 99:20<br>93:30<br>92:30<br>98:20                      |
| Den<br>Pátek<br>Sobota<br>Neděle<br>Pondělí<br>Úterý<br>Středa<br>Čtvrtek<br>Pátek | Datum     H       01.01.2016     S       02.01.2016     S       03.01.2016     S       05.01.2016     S       05.01.2016     S       06.01.2016     S       07.01.2016     S       08.01.2016     S                                      | Kód příchodu<br>Svátek:<br>Absence: | Čas příchodu<br>Nový rok<br>08:25<br>06:25<br>12:05<br>Uznávaná<br>07:45<br>10:00 | Čas odchoo<br>17:45<br>09:55<br>14:35<br>16:05<br>16:50 | du Ká<br>1      | d odchodu P<br>0<br>0<br>0<br>0<br>0<br>0<br>0<br>0<br>0<br>0<br>0<br>0 | vřítomen<br>v9:20<br>v3:30<br>v2:30<br>v8:20<br>v6:50 |

Pokud nahrajete *Docházku Start* na síťový disk a nasdílíte do ní přístup ostatním uživatelům, dodržujte zásadu, že jednoho pracovníka může editovat ve stejnou dobu jen jeden uživatel. Toto omezení nemá *Docházka 3000*, která má navíc webové rozhraní, takže není třeba sdílení disků a uživatelé nemají přímý přístup k datovým souborům a nemohou je tedy poškodit či smazat.

V *Docházce Start* platí navíc editační omezení, že na den státního svátku nelze vložit práci ani absenci. Na den s existující celodenní absencí pak nelze vložit práci (absence by se musela nejprve vymazat). Tato omezení neplatí u *Docházky 3000*.

Stejně tak lze u *Docházky 3000* nastavovat přístupová oprávnění pro různé uživatele. Takže někdo se nedostane na editaci vůbec, vedoucím umožníte editaci třeba jen podřízená oddělení, personalistu pustíte na všechny,. přitom lze poznat, kdo, kdy, z jakého PC a který záznam opravil a jak vypadal záznam před opravou.

## <u>4 – Nastavení pracovní doby</u>

Na tomto místě provádíte nastavení uznávané pracovní doby a pracovního fondu na jednotlivé dny týdne. Kliknutím na odpovídající záznam ve spodní tabulce se nabídne v horní části jeho editace. Na každý den týdne tedy můžete upravit 3 parametry.

*Začátek uznávané pracovní doby* – určuje, od kolika hodin se přítomnost na pracovišti uznává jako placená pracovní doba. Pokud si pracovník čipne příchod dříve, nemá rozdíl časů uznaný. Pokud si čipne později a uvede kód 1 pro uznávanou absenci, začne program počítat uznanou dobu od zde uvedeného času začátku (dokud nedojde k uznání delší doby než zde nastavený fond).

*Konec pracovní doby* – určuje, do kdy je přítomnost na pracovišti uznávaná jako placená pracovní doba. Pokud si odchod čipnete později než je zde uvedený čas, není doba navíc započtena. Pokud si čipne dříve a uveden kód 1 uznávané absence, je započtena doba až do zde uvedeného času konce (opět pokud nedojde k přesu uznané doby přes dále nastavený fond)

*Fond pracovní doby* – udává počet hodin (a minut), které by měl pracovník tento den týdne odpracovat. Pokud odpracuje méně (a nemá navíc uznávanou absenci), vznikne nedočas zobrazený na výpise docházky záporným číslem ve sloupci Balanc. Pokud odpracuje více než udává zde uvedený fond, vznikne přesčas (kladný balanc) a ten si může případně v rámci měsíce vybrat odpracováním kratší pracovní doby nebo neplacenou absencí (kód 2 u příchodu či odchodu).

Pokud na některý den nastavíte nulový fond i nulový začátek a konec (níže neděle), jedná se o volný den a případná práce není vůbec uznaná. Pokud nastavíte nulový fond, ale začátek a konec nenulový (níže sobota), jedná se o nepracovní den, ale případná přítomnost v rámci časů je počítána jako přesčas.

| aměstnanc                                         | i Prohlížení o | locházky   | Editace do | cházky                       | Nastavení pracovní doby                                                          | Průchody                                                                               | Import z terminálu               | Svátky                    |             |
|---------------------------------------------------|----------------|------------|------------|------------------------------|----------------------------------------------------------------------------------|----------------------------------------------------------------------------------------|----------------------------------|---------------------------|-------------|
| Editace par                                       | ametrů pracov  | ní doby—   |            |                              |                                                                                  | Ve spodní ta                                                                           | bulce nejprve kliknět            | e na údaj, k              | terý        |
| De                                                | n              | Hod:       | Min:       |                              | January                                                                          | chcete opravovat. Ten se pak prenese do editace                                        |                                  |                           | itace.      |
| Začátek pracovní doby: 00 Konec pracovní doby: 00 |                | 00 ~       | 00         | ~                            |                                                                                  | Začátek pracovní doby určuje čas od které<br>přítomnost na pracovišti počítá do odprac |                                  | od kterého<br>o odpracova | o se<br>ané |
|                                                   |                | 00 ~       |            |                              | doby.                                                                            |                                                                                        |                                  |                           |             |
| Fond pracovní doby: 00 V                          |                | / 00       | <b>~</b>   | Statistika:<br>Pracovníků: 5 | Konec analogicky udává, kdy se přítomnost přes<br>počítat jako odpracovaná doba. |                                                                                        |                                  | přestan                   |             |
|                                                   | Ulož na        | astavení   | )          |                              | Pruchodu: 1<br>Seancí: 88<br>Absencí: 5                                          | Položka Fon<br>ten den odp                                                             | d udává dobu, kterou<br>racovat. | by měl pra                | icovník     |
| Přehled par                                       | ametrů pracov  | /ní doby—  |            |                              |                                                                                  |                                                                                        |                                  |                           |             |
|                                                   | Začátek uzná   | ivané prac | ovní doby  | Ko                           | onec uznávané pracovní dob                                                       | oy D                                                                                   | enní fond pracovní do            | ьу                        |             |
| Úterý                                             | 06:00          |            |            | 22                           | 2:00                                                                             | 08:00                                                                                  |                                  |                           |             |
| Středa                                            | 06:00          |            |            | 18                           | 18:00                                                                            |                                                                                        | 8:00                             |                           |             |
| Čtvrtek                                           | 06:00          |            |            | 18                           | 3:00                                                                             | 0                                                                                      | 8:00                             |                           |             |
| Pátek                                             | 06:00          |            |            | 18                           | 3:00                                                                             | 0                                                                                      | 8:00                             |                           |             |
| Sobota                                            | 06:00          |            |            | 14                           | 1:00                                                                             | 0                                                                                      | 0:00                             |                           |             |
| 100 C 100 C 100 C 100 C                           |                |            |            | 14:00                        |                                                                                  |                                                                                        | 00:00                            |                           |             |

Tato nastavení jsou poměrně jednoduchá. Pokud potřebujete složitější konfiguraci, více různých nastavení pro různé pracovníky, jiná nastavení pro denní, odpolední či noční směnu, přejděte na *Docházku 3000*.

Pole Statistika zobrazuje sumární údaje z databáze.

V nastavení pracovní je třeba začátek a konec nastavit na takové hodnoty, aby měli pracovníci možnost odpracovat denní fond s tím, že přestávky nejsou uznané do odpracované doby. Takže při 8 hodinové pracovní době musí být interval začátek-konec alespoň o půl hodiny delší (např. 6:00 až 14:30).

# <u>5 – Průchody</u>

Na této kartě lze zobrazit přehled přesných časů čipování pracovníků na terminálech. Průchody nejdou editovat, takže pokud si některý pracovník dodatečně v editaci docházky upravil čas příchodu či odchodu, nebo zadaný kód přerušení, stále lze v průchodech dohledat skutečný původní čas čipnutí

V horním menu v položce *Období* vyberete měsíc a rok, který chcete prohlížet. Zobrazeny jsou jen ty měsíce, ne kterých existuje alespoň jedno čipnutí.

V položce *Pracovník* můžete výpis omezit jen na vybraného zaměstnance, takže se snadněji dohledávají původní údaje pracovníka.

Položka *Třídění* umožňuje výpis spodní tabulky setřídit podle určitého sloupce. To lze mimochodem také přímo kliknutím na název sloupce v samotné tabulce. Výchozí položka *Netřídit* zobrazuje záznamy v tom pořadí, v jakém byly importovány z terminálů. Dále lze třídit podle Jména, Datumu a Osobního čísla. Pokud setřídění vyvoláte kliknutím na název sloupce přímo v tabulce, lze třídit i podle kódu absence a navíc druhým kliknutím na název stejného sloupce setřídit záznamy v opačném pořadí.

| Docházka   | Start, verze 1.01 ::: BM-Softv   | vare :                        |                             |             |   |
|------------|----------------------------------|-------------------------------|-----------------------------|-------------|---|
| něstnanci  | Prohlížení docházky Editace doch | názky Nastavení pracovní doby | Průchody Import z terminálu | Svátky      |   |
| /yhledávái | ní v průchodech                  |                               |                             |             |   |
| Období:    | 2016/1    Pracovník:             | Všichni pracovníci (0)        | ➡ Třídění: Netřídit         |             |   |
|            |                                  |                               |                             |             |   |
| Valezené z | áznamy z průchodů:               |                               |                             |             |   |
| Pořadí     | Datum čipnutí                    | Osobní číslo pracovníka       | Jméno pracovníka            | Kód absence |   |
| 1          | 02.01.2016 09:38:30              | 72                            | Bayer Josef                 | 0           |   |
| 2          | 02.01.2016 09:38:39              | 10                            | bmfinger karta              | 0           |   |
| 3          | 07.01.2016 10:39:35              | 995                           | Rehak Jiri                  | 0           | E |
| 4          | 07.01.2016 10:39:57              | 995                           | Rehak Jiri                  | 0           |   |
| 5          | 07.01.2016 10:40:00              | 995                           | Rehak Jiri                  | 0           |   |
| 6          | 07.01.2016 10:40:04              | 995                           | Rehak Jiri                  | 0           |   |
| 7          | 07.01.2016 10:40:07              | 995                           | Rehak Jiri                  | 0           |   |
| 8          | 07.01.2016 10:40:37              | 995                           | Rehak Jiri                  | 0           |   |
| 9          | 07.01.2016 10:40:40              | 995                           | Rehak Jiri                  | 0           |   |
| 10         | 07.01.2016 10:41:01              | 995                           | Rehak Jiri                  | 0           |   |
| 11         | 07.01.2016 10:41:27              | 995                           | Rehak Jiri                  | 0           |   |
| 12         | 07.01.2016 10:41:35              | 995                           | Rehak Jiri                  | 0           |   |
| 13         | 07.01.2016 10:41:49              | 995                           | Rehak Jiri                  | 0           |   |
| 14         | 07.01.2016 10:42:19              | 995                           | Rehak Jiri                  | 0           |   |
| 15         | 07.01.2016 10:42:26              | 995                           | Rehak Jiri                  | 0           |   |
| 16         | 07 01 2016 10-42-50              | 005                           | Rehat liri                  | ٥           | * |

Tabulka průchodů se navíc automaticky používá i při importu dat z terminálu ke kontrole, zda již stejný záznam nebyl dříve importován. Takže pokud v terminálu nemažete data, nebo stejný datový sobor naimportujete opakovaně, nehrozí vznik duplicit zdvojením již dříve zpracovaných záznamů. Hlavní nevýhodou průběžného nepromazávání dat v samotném terminálu tedy je zpomalování nových importů, protože se kontroluje stále více a více již dříve stejně nahraných dat.

## <u>6 – Import z terminálů</u>

Na této záložce provádíte import dat načipovaných příchodů a odchodů z terminálů BM-Finger.

Podle návodu nejprve uložíte na samotném terminálu data na USB flash disk – flešku. Poté přepojíte flešku do počítače a přes tlačítko *Procházet* na této kartě vyberete z flešky soubor *1\_attlog.dat*. Pokud máte terminálů více, buď provádějte stahování a importy dat jednotlivě, aby si vzájemně nepřepsali na flešce uložený soubor. Nebo v menu terminálu můžete nastavit jeho číslo (Device ID, ID zařízení a podobně) každému terminálu jinak a poté bude mít každý svůj vlastní soubor (1\_attlog.dat, 2\_attlog.dat, 3:attlog.dat atd. atd.) takže pak postupně naimportujete z flešky více souborů.

Dále vyberete typ terminálu, aby se správně převedli kód absencí terminálu na typy v docházce. Například u BM-F702 se absence pod klávesami F2 (služební cesta) a F3 (lékař) naimportují jako kód 1, tedy uznávaná absence započítaná do odpracované doby. Absence F4 (oběd) jako kód 2, tedy neplacena a nezapočtená. Položka *Data z D3000* bude vysvětlena dále – umožňuje import z *Docházky 3000* do *Docházky Start*.

Nakonec kliknete na tlačítko *Spusť import dat* a na ukazateli *Průběh importu* můžete sledovat rychlost načítání. Jednotlivé řádky importu se zobrazují i v pravém horním poli místo původní nápovědy. Po doběhnutí importu je zobrazeno hlášení s celkovým počtem záznamů, počtem duplicit (již dříve nahrané identifikace) atd. Importovaná data se pak samozřejmě přenesou i do ostatních částí programu.

Ve spodní tabulce pak přibude nový řádek se sumářem importovaných záznamů. Zde lze prohlížet historii importů (kdy byl proveden, jaký interval čipnutí obsahoval a počet záznamů každého importu). Jak bylo uvedeno v předchozím bodě, nevadí opakovaný import již dříve přenesených dat, nevznikne duplicita.

|                                                               | Tronnizenii doenazky                                                                                                    |                  |                                                                                                    |                                                                                                    |                                                                                                    |                  |  |  |  |
|---------------------------------------------------------------|----------------------------------------------------------------------------------------------------|------------------|----------------------------------------------------------------------------------------------------|----------------------------------------------------------------------------------------------------|----------------------------------------------------------------------------------------------------|------------------|--|--|--|
| Import dat                                                    | z terminálu pomocí so                                                                                                    | ouboru z flešdis | ku                                                                                                    | O best birrest                                                                                                    |                                                                                                    | (8 - 21- )       |  |  |  |
| Výběr so                                                      | uboru k importu:                                                                                                    | 1_attlog.dat     |                                                                                                    | Procházet Procházet Soubor Kimporu<br>Procházet Flešku zapojíte d<br>do jeho menu a u                                                                                                    | i.<br>o USB koncovky terminálu, přihlásít<br>iložíte data docházky (viz návod k                                                                                                    | (nesky)<br>te se |  |  |  |
| - Typ term                                                    | ninalu<br>icon                                                                                                    | DM 5702          |                                                                                                    | terminálu).                                                                                                    | The de DO - Te de Marco - La                                                                                                    |                  |  |  |  |
| BIVI-F                                                        | 030 O                                                                                                    | BIVI-F702        |                                                                                                    | vyberete datový s                                                                                                    | esku do PC a pres tiacitko Prochaz<br>oubor z flešky.                                                                                                    | et               |  |  |  |
| BM-F                                                          | 628                                                                                                    | BM-F5000         | 50                                                                                                    | Jeho jméno je ve                                                                                                    | vyberete datovy soubor z nesky.<br>Jeho jméno je ve tvaru X_attlog,dat, kde X je číslo terminálu<br>(číslo zařízení nastavené v terminálu). Každému terminál<br>pastaveta jiné číslo zařízení, aby bylo možno pa jepu flečku |                  |  |  |  |
| O Data :                                                      | z D3000                                                                                                    |                  |                                                                                                    | (číslo zařízení nas<br>nastavete jiné čís                                                                                                    |                                                                                                    |                  |  |  |  |
|                                                               |                                                                                                    | Spustit in       | nport 🦾 🛋                                                                                                    | Docházky 3000 (z                                                                                                    | (améstnance absence )                                                                                                    |                  |  |  |  |
| Historie im<br>Pořadí                                         | nportů z terminálů<br>Datum spuštění imp                                                                                                    | Spustit ir       | První čipnutí v importu                                                                                                    | Poslední čipnutí v importu                                                                                                    | zaměstnance, absence)<br>Počet záznamů v importu                                                                                                    |                  |  |  |  |
| Historie im<br>Pořadí<br>1                                    | portů z terminálů<br>Datum spuštění imp<br>25.1.2016 17:30:49                                                                                                    | Spustit ir       | První čipnutí v importu<br>Import dat                                                                                                    | Poslední čipnutí v importu<br>z D3000                                                                                                    | zaměstnance, absence)<br>Počet záznamů v importu<br>10317                                                                                                    |                  |  |  |  |
| Historie im<br>Pořadí<br>1<br>2                               | Datum spuštění imp<br>25.1.2016 17:30:49<br>25.1.2016 16:11:13                                                                                                    | Spustit ir       | První čipnutí v importu<br>Import dat<br>Import dat                                                                                             | Poslední čipnutí v importu<br>z D3000<br>z D3000                                                                                                    | Počet záznamů v importu<br>10317<br>10266                                                                                                    | ×                |  |  |  |
| Historie im<br>Pořadí<br>1<br>2<br>3                          | Datum spuštění imp<br>25.1.2016 17:30:49<br>25.1.2016 16:11:13<br>25.1.2016 15:58:29                                                                                                    | Spustit ir       | První čipnutí v importu<br>Import dat<br>Import dat                                                                                             | Poslední čipnutí v importu<br>z D3000<br>z D3000<br>z D3000                                                                                                    | Počet záznamů v importu<br>10317<br>10266<br>10462                                                                                                    |                  |  |  |  |
| Historie im<br>Pořadí<br>1<br>2<br>3<br>4                     | Datum spuštění imp<br>25.1.2016 17:30:49<br>25.1.2016 16:11:13<br>25.1.2016 15:58:29<br>25.1.2016 15:40:43                                                                                                    | Spustit ir       | První čipnutí v importu<br>Import dat<br>Import dat<br>Import dat                                                                               | Poslední čipnutí v importu<br>z D3000<br>z D3000<br>z D3000                                                                                                    | zaměstnance, absence) Počet záznamů v importu 10317 10266 10462 0                                                                                                    | E                |  |  |  |
| Historie im<br>Pořadí<br>1<br>2<br>3<br>4<br>5                | Datum spuštění imp<br>25.1.2016 17:30:49<br>25.1.2016 16:11:13<br>25.1.2016 15:58:29<br>25.1.2016 15:40:43<br>25.1.2016 12:28:35                                                                                        | spustit ir       | První čipnutí v importu<br>Import dat<br>Import dat<br>Import dat<br>2015-11-24 14:45:17                                                        | Poslední čipnutí v importu           z D3000           z D3000           z D3000           z D3000           z D3000           z D3000           z D3000                                                                                                    | zaměstnance, absence)  Počet záznamů v importu  10317  10266  10462  0  160                                                                                                    |                  |  |  |  |
| Historie im<br>Pořadí<br>1<br>2<br>3<br>4<br>5<br>6           | Datum spuštění imp<br>25.1.2016 17:30:49<br>25.1.2016 16:11:13<br>25.1.2016 15:58:29<br>25.1.2016 15:40:43<br>25.1.2016 12:28:35<br>25.1.2016 12:26:20                                                                  | portu            | První čipnutí v importu<br>Import dat<br>Import dat<br>2015-11-24 14:45:17<br>2015-11-24 14:45:17                                               | Poslední čipnutí v importu           z D3000           z D3000           z D3000           z D3000           z D3000           z D3000           z D3000           z D3000           z D3000           z D3000           z D3000           2015-09-30 19:33:11           2015-09-30 19:33:11 | zaměstnance, absence)  Počet záznamů v importu  10317  10266  10462  0  160  160                                                                                                    |                  |  |  |  |
| Historie im<br>Pořadí<br>1<br>2<br>3<br>4<br>5<br>6<br>7      | Datum spuštění imp<br>25.1.2016 17:30:49<br>25.1.2016 16:11:13<br>25.1.2016 15:58:29<br>25.1.2016 15:58:29<br>25.1.2016 15:40:43<br>25.1.2016 12:28:35<br>25.1.2016 12:26:20<br>24.1.2016 19:5:25                       | portu            | První čipnutí v importu<br>Import dat<br>Import dat<br>2015-11-24 14:45:17<br>2015-11-24 14:45:17<br>2016-01-04 08:57:38                        | Poslední čipnutí v importu           z D3000           z D3000           z D3000           z D3000           z D3000           z D3000           2015-09-30 19:33:11           2015-09-30 19:33:11           2016-01-11 12:59:59                                                             | zaměstnance, absence)  Počet záznamů v importu  10317  10266  10462  0  160  160  21                                                                                                    |                  |  |  |  |
| Historie im<br>Pořadí<br>1<br>2<br>3<br>4<br>5<br>6<br>7<br>8 | Datum spuštění imp<br>25.1.2016 17:30:49<br>25.1.2016 16:11:13<br>25.1.2016 15:58:29<br>25.1.2016 15:58:29<br>25.1.2016 15:40:43<br>25.1.2016 12:28:35<br>25.1.2016 12:26:20<br>24.1.2016 19:5:25<br>24.1.2016 18:57:27 | portu            | První čipnutí v importu<br>Import dat<br>Import dat<br>2015-11-24 14:45:17<br>2015-11-24 14:45:17<br>2016-01-04 08:57:38<br>2016-01-04 08:57:38 | Poslední čipnutí v importu           z D3000           z D3000           z D3000           z D3000           z D3000           z D3000           z D3000           2015-09-30 19:33:11           2015-09-30 19:33:11           2016-01-11 12:59:59           2016-01-11 12:59:59             | zaměstnance, absence)  Počet záznamů v importu  10317  10266  10462  0  160  160  21  21  21                                                                                                    |                  |  |  |  |

Pokud máte více terminálů, nesmí zaměstnanci v průběhu dne používat různé terminály. Musí platit alespoň pravidlo, že terminál, na kterém čipovali příchod, musí použít i pro následující odchod. Nelze tedy čipnout příchod na jednom terminálu a následující navazující odchod na jiném. Došlo by k poručení synchronizace párů příchod – odchod a data v prohlížení docházky by byla chybná. Toto omezení neplatí u *Docházky 3000*, kdy terminály přenáší data po síti LAN průběžně sami a párování si program vždy umí správně ošetřit.

# <u>7 – Svátky</u>

Poslední záložkou je nastavení státních svátků.

Kliknutím na tlačítko *Nový* v horní sekci lze založit nový státek. Pokud je státek každý rok ve stejný den, ponecháte rok nulový a vyplníte jen den, měsíc a název. Pokud se datum svátku mění (Velikonoce), vyplníte i rok. Tlačítkem *Uložit* nový svátek uložíte do databáze.

Pokud chcete editovat či smazat již zadaný svátek, najdete jej ve spodní tabulce a kliknete na jeho název. Přenese se do horního formuláře, kde jej můžete buď upravit a uložit, nebo tlačítkem *Smaž* naopak vymazat.

V programu platí pravidlo, že na den svátku nelze nahrávat práci (příchody,odchody) ani absence. Toto omezení nemá až *Docházka 3000*.

Svátek je vždy uznán jako placeny dle nastavení fondu pracovní doby na den v týdnu, na který připadne. Pokud je fond na tento den nulový (například víkend), svátek se samozřejmě neplatí.

| aměstnanc                                 | í Prohlížení docházky                       | Editace docházky                                     | Nastavení pracovní doby                                                                     | Průchody Ir | nport z terminálu                                                                                                    | Svátky                                                   |
|-------------------------------------------|---------------------------------------------|------------------------------------------------------|---------------------------------------------------------------------------------------------|-------------|----------------------------------------------------------------------------------------------------|----------------------------------------------------------|
| Editace svá                               | tků                                         |                                                      |                                                                                             |             |                                                                                                    |                                                          |
| Den                                       | Měsíc                                       | Rok                                                  |                                                                                             | 1           | U periodic                                                                                                    | kých svátků,                                             |
| Název svá                                 | tku                                         |                                                      |                                                                                             |             | které jsou<br>steiný de                                                                                                | każdý rok ve<br>na měsíc nechte                          |
|                                           | ×                                           |                                                      |                                                                                             |             | rok nastav                                                                                                    | /ený na nulu.                                            |
|                                           | Smaz                                        |                                                      | vy /                                                                                        |             |                                                                                                    |                                                          |
| Tabulka svá                               | atků - přehled                              |                                                      |                                                                                             |             |                                                                                                    |                                                          |
|                                           |                                             |                                                      |                                                                                             |             |                                                                                                    |                                                          |
| -                                         | Den                                         | Mesic                                                | Кок                                                                                         |             | Jmeno svátku                                                                                                    |                                                          |
| 6                                         | 28                                          | 9                                                    | 0                                                                                           |             | Den Ceské stá                                                                                                    | tnosti                                                   |
|                                           |                                             |                                                      |                                                                                             |             |                                                                                                    |                                                          |
| 7                                         | 28                                          | 10                                                   | 0                                                                                           |             | Den vzniku sar                                                                                                    | n. státu                                                 |
| 7<br>8                                    | 28<br>17                                    | 10                                                   | 0<br>0                                                                                      |             | Den vzniku sar<br>Den boje za sv                                                                                       | n. státu<br>obodu a dem.                                 |
| 7<br>8<br>9                               | 28<br>17<br>24                              | 10<br>11<br>12                                       | 0<br>0<br>0                                                                                 |             | Den vzniku sar<br>Den boje za sv<br>Štědrý den                                                                         | n. státu<br>obodu a dem.                                 |
| 7<br>8<br>9<br>10                         | 28<br>17<br>24<br>25                        | 10<br>11<br>12<br>12                                 | 0<br>0<br>0<br>0                                                                            |             | Den vzniku sar<br>Den boje za sv<br>Štědrý den<br>1. svátek váno                                                       | n. státu<br>obodu a dem.<br>ční                          |
| 7<br>8<br>9<br>10<br>11                   | 28<br>17<br>24<br>25<br>26                  | 10<br>11<br>12<br>12<br>12<br>12                     | 0           0           0           0           0           0           0           0       |             | Den vzniku sar<br>Den boje za sv<br>Štědrý den<br>1. svátek váno<br>2. svátek váno                                     | n. státu<br>obodu a dem.<br>ční<br>ční                   |
| 7<br>8<br>9<br>10<br>11<br>12             | 28<br>17<br>24<br>25<br>26<br>28            | 10<br>11<br>12<br>12<br>12<br>12<br>3                | 0<br>0<br>0<br>0<br>0<br>2016                                                               |             | Den vzniku sar<br>Den boje za sv<br>Štědrý den<br>1. svátek váno<br>2. svátek váno<br>Velikonoční po                   | n. státu<br>obodu a dem.<br>ční<br>ční<br>ndělí          |
| 7<br>8<br>9<br>10<br>11<br>12<br>13       | 28<br>17<br>24<br>25<br>26<br>28<br>17      | 10<br>11<br>12<br>12<br>12<br>12<br>3<br>4           | 0           0           0           0           0           0           2016           2017 |             | Den vzniku sar<br>Den boje za sv<br>Štědrý den<br>1. svátek váno<br>2. svátek váno<br>Velikonoční po<br>Velikonoční po | n. státu<br>obodu a dem.<br>ční<br>ční<br>ndělí<br>ndělí |
| 7<br>8<br>9<br>10<br>11<br>12<br>13<br>14 | 28<br>17<br>24<br>25<br>26<br>28<br>17<br>2 | 10<br>11<br>12<br>12<br>12<br>12<br>3<br>4<br>4<br>4 | 0<br>0<br>0<br>0<br>0<br>2016<br>2017<br>2018                                               |             | Den vzniku sar<br>Den boje za sv<br>Štědrý den<br>1. svátek váno<br>2. svátek váno<br>Velikonoční po<br>Velikonoční po | n. státu<br>obodu a dem.<br>ční<br>ční<br>ndělí<br>ndělí |

#### Přenos dat z Docházky Start do Docházky 3000

Pokud používáte *Docházku Start* již nějakou dobu a přestávají Vám stačit její jednodušší funkce a menší možnosti nastavení, nemusíte se při přechodu na *Docházku 3000* vzdát již zadaných dat. Data zaměstnanců, příchody, odchody, přerušení, celodenní absence, průchody atd. lze velice jednoduše vyexportovat z *Docházky Start* do souboru a v *Docházce 3000* je naimportovat. Zde je postup:

V Docházce Start na první kartě Zaměstnanci kliknete vlevo dole na tlačítko Export dat do D3000

|                                                                                                    | Editaconer                           | sevenika                                                                                                    |                                                                                                    |                                                                                                    |                                                     |     |
|----------------------------------------------------------------------------------------------------|--------------------------------------|----------------------------------------------------------------------------------------------------|----------------------------------------------------------------------------------------------------|----------------------------------------------------------------------------------------------------|-----------------------------------------------------|-----|
| Seznam zaměstnanců                                                                                                    |                                      | Covinca                                                                                                    |                                                                                                    |                                                                                                    |                                                     |     |
| Bayer Josef 🔹 🔺                                                                                                    | Příjmení a                           | jméno:                                                                                                    |                                                                                                    |                                                                                                    |                                                     |     |
| Brodsky Jaroslav                                                                                                    |                                      |                                                                                                    |                                                                                                    |                                                                                                    |                                                     |     |
| Cech David                                                                                                    | Osobní čí:                           | slo:                                                                                                    | Po                                                                                                    | vřadové číslo:                                                                                                    |                                                     |     |
| Erben Karel Jaromir<br>Havranek Petr                                                                                                    |                                      |                                                                                                    |                                                                                                    |                                                                                                    |                                                     |     |
| Horak Jan                                                                                                    | Poznár                               | ochazka                                                                                                    |                                                                                                    |                                                                                                    |                                                     |     |
| Horn Rene                                                                                                    |                                      |                                                                                                    |                                                                                                    |                                                                                                    |                                                     |     |
| Hrabal Jan ≣                                                                                                    |                                      | C\Users\tech\Deskton\evn                                                                                                    | zeno do souboru<br>Jort d3k                                                                                      | pl mazání                                                                                                    | Maximálně 500 za                                    |     |
| Hujer Lukas                                                                                                    |                                      | entoseis (teento esktop (esp                                                                                                    |                                                                                                    |                                                                                                    | Maximanic 500 2a                                    | in. |
| Kalivoda Adam                                                                                                    |                                      |                                                                                                    |                                                                                                    |                                                                                                    |                                                     |     |
| Kalva Jan                                                                                                    | Info pře                             |                                                                                                    |                                                                                                    |                                                                                                    |                                                     |     |
|                                                                                                    |                                      |                                                                                                    |                                                                                                    |                                                                                                    |                                                     |     |
| Kollas Jiri                                                                                                    |                                      |                                                                                                    |                                                                                                    |                                                                                                    |                                                     |     |
| Kollas Jiri<br>Komarek Jaroslav<br>Komarek Jaroslav                                                                                                    |                                      | Jméno                                                                                                    | Os.číslo                                                                                                    | Poznámka                                                                                                    | Pořadové č.                                         | -   |
| Kolias Jiri<br>Komarek Jaroslav<br>Komarek Jaroslav<br>Kukene Martin                                                                                                    |                                      | Jméno<br>Bayer Josef                                                                                                    | Os.číslo<br>72                                                                                                   | Poznámka<br>Oddeleni 1                                                                                                   | Pořadové č.<br>1                                    |     |
| Kolias Jiri<br>Komarek Jaroslav<br>Komarek Jaroslav<br>Kukene Martin<br>Macoun Jiri<br>Meinek Ladislav                                                                                                    | 1 2                                  | Jméno<br>Bayer Josef<br>Berezny Lukas                                                                                                    | Os.číslo<br>72<br>45                                                                                             | Poznámka<br>Oddeleni 1<br>Oddeleni 2                                                                                     | Pořadové č.<br>1<br>2                               |     |
| Kolias Jiri<br>Komarek Jaroslav<br>Komarek Jaroslav<br>Kukene Martin<br>Macoun Jiri<br>Mlejnek Ladislav<br>Navratil Jakub                                                                                                    | 1<br>2<br>3                          | Jméno<br>Bayer Josef<br>Berezny Lukas<br>Brodsky Jaroslav                                                                                                    | Os.číslo<br>72<br>45<br>104                                                                                      | Poznámka<br>Oddeleni 1<br>Oddeleni 2<br>Oddeleni 2                                                                       | Pořadové č.<br>1<br>2<br>3                          |     |
| Kolias Jiri<br>Komarek Jaroslav<br>Komarek Jaroslav<br>Kukene Martin<br>Macoun Jiri<br>Mlejnek Ladislav<br>Navratil Jakub<br>Nedorost Jiri<br>Novak Korol                                                                                    | 1<br>2<br>3<br>4                     | Jméno<br>Bayer Josef<br>Berezny Lukas<br>Brodsky Jaroslav<br>Cech David                                                                                          | Os.číslo<br>72<br>45<br>104<br>251                                                                               | Poznámka<br>Oddeleni 1<br>Oddeleni 2<br>Oddeleni 2<br>Oddeleni 3                                                         | Pořadové č.<br>1<br>2<br>3<br>4                     |     |
| Kollas Jiri<br>Komarek Jaroslav<br>Kukene Martin<br>Macoun Jiri<br>Mlejnek Ladislav<br>Navratil Jakub<br>Nedorost Jiri<br>Novak Karel<br>Novakova Jana                                                                                       | 1<br>2<br>3<br>4<br>5                | Jméno<br>Bayer Josef<br>Berezny Lukas<br>Brodsky Jaroslav<br>Cech David<br>Erben Karel Jaromir                                                                   | Os.číslo<br>72<br>45<br>104<br>251<br>2                                                                          | Poznámka<br>Oddeleni 1<br>Oddeleni 2<br>Oddeleni 2<br>Oddeleni 3<br>Oddeleni 4                                           | Pořadové č.<br>1<br>2<br>3<br>4<br>5                |     |
| Kollas Jiri<br>Komarek Jaroslav<br>Komarek Jaroslav<br>Kukene Martin<br>Macoun Jiri<br>Mlejnek Ladislav<br>Navratil Jakub<br>Nedorost Jiri<br>Novakova Jana<br>Orel Miroslav                                                                 | 1<br>2<br>3<br>4<br>5<br>6           | Jméno<br>Bayer Josef<br>Berezny Lukas<br>Brodsky Jaroslav<br>Cech David<br>Erben Karel Jaromir<br>Havranek Petr                                                  | Os.číslo<br>72<br>45<br>104<br>251<br>2<br>4                                                                     | Poznámka<br>Oddeleni 1<br>Oddeleni 2<br>Oddeleni 2<br>Oddeleni 3<br>Oddeleni 4<br>Oddeleni 3                             | Pořadové č.<br>1<br>2<br>3<br>4<br>5<br>6           |     |
| Kollas Jiri<br>Komarek Jaroslav<br>Komarek Jaroslav<br>Kukene Martin<br>Macoun Jiri<br>Mlejnek Ladislav<br>Navratil Jakub<br>Nedorost Jiri<br>Novak Karel<br>Novakova Jana<br>Orel Miroslav<br>Pokusný Uživatel<br>Rehak Jiri                | 1<br>2<br>3<br>4<br>5<br>6<br>7      | Jméno       Bayer Josef       Berezny Lukas       Brodsky Jaroslav       Cech David       Erben Karel Jaromir       Havranek Petr       Horak Jan                | Os.číslo<br>72<br>45<br>104<br>251<br>2<br>4<br>57                                                               | Poznámka<br>Oddeleni 1<br>Oddeleni 2<br>Oddeleni 2<br>Oddeleni 3<br>Oddeleni 4<br>Oddeleni 3<br>Oddeleni 2               | Pořadové č.<br>1<br>2<br>3<br>4<br>5<br>6<br>7      |     |
| Kollas Jiri<br>Komarek Jaroslav<br>Komarek Jaroslav<br>Kukene Martin<br>Macoun Jiri<br>Mlejnek Ladislav<br>Navratil Jakub<br>Nedorost Jiri<br>Novak Karel<br>Novak Karel<br>Novakova Jana<br>Orel Miroslav<br>Pokusný Uživatel<br>Rehak Jiri | 1<br>2<br>3<br>4<br>5<br>6<br>7<br>8 | Jméno       Bayer Josef       Berezny Lukas       Brodsky Jaroslav       Cech David       Erben Karel Jaromir       Havranek Petr       Horak Jan       Hor Kene | Os.číslo           72           45           104           251           2           4           57           29 | Poznámka<br>Oddeleni 1<br>Oddeleni 2<br>Oddeleni 2<br>Oddeleni 3<br>Oddeleni 4<br>Oddeleni 3<br>Oddeleni 2<br>Oddeleni 2 | Pořadové č.<br>1<br>2<br>3<br>4<br>5<br>6<br>7<br>8 |     |

Program se vás zeptá, kam chcete uložit soubor *export.d3k*. Dáte jej třeba na plochu. Poté si pustíte *Docházku 3000*, přihlásíte se jako administrátor a v menu *Ostatní / Docházka Start* v modré sekci pro import vyberete přes tlačítko *Procházet* dříve uložený soubor export.d3k z plochy. Poté zadáte ještě jednou admin. heslo a kliknete na tlačítko *Import z Docházky Start do Docházky 3000*.

| Docházkový systém 3000   |                                                                                                    |
|--------------------------|----------------------------------------------------------------------------------------------------|
| Firma: BM-Software       | Import/Export dat mezi Docházkou 3000 a Docházkou Start:                                                                |
| Q 💊 🤐 🖉 🖹 🕵 🏠 🛱 🎯        |                                                                                                    |
|                          | Docházka Start je jednodušší variantou docházkového systému, který umožňuje jen základní funkce - evidence zaměstnanců, |
| 🕀 🗀 Zaměstnanci 🙆        | prohližení docházky, editaci docházky, dva tvpy absenci, jeden tvp pracovní doby, svátky, importy dat z terminálů       |
| 🖽 🗀 Firma 🔞              | BM-Finger pomoci souborů přes USB flash disk a prohližení průchodů. Program funguje jak na Windows tak na Linuxu        |
| 🗐 Oddělení 🗇             | jako nativni jednoužívatelská aplikace.                                                                                 |
| 🔲 Svátky 🗇               |                                                                                                    |
| 🖽 🗀 Kategorie 🔞          |                                                                                                    |
| 🗉 🖾 Ostatní 🙆            | 2                                                                                                    |
| Auta 🗇                   |                                                                                                    |
| Spisy 🗇                  | Import dat z Dochazky Start do Dochazky 3000:                                                                           |
| 🕀 🗀 Obědy 🙆              |                                                                                                    |
| Souhrn docházky          | Zde múžete spustit import dat z Docházky Start.                                                                         |
| Mzdv 🗇                   | Polyud isto donovná povětvní jedno dvěží gystém Docházka Start o prví pěpokázite za plnohodnotnou Docházka 2000 tele    |
| Oznámeni 🗇               | pokud politika pomori nika uradanika davita smort dat z Dachárka statu zakate na pincturioniu bottazku 3000, tak        |
| Symboly                  | indzete pomoci nize uvedeneno uacika spusut import dat z bochazky statt vyoerem v evytvoreneno souboru export.usk       |
| Typy práce               | Souther a date a Deakárlar Start (an an 121): Cill Jears/teah/Dealstan), Brachárat                                      |
| Absence                  | Solubol's daty 2 Dochazky Statt (export.dsk). C.OSensheth/Desktop/(ProchazeL                                            |
| Vlož práci               | Zadejte administrátorské heslo pro kontrolu: •••••••••                                                                  |
| Dovolené 🗇               | Import z Docházky Start do Docházky 3000                                                                                |
| Konec abs.               |                                                                                                    |
| Směny 🗇                  | Soubor export.d3k v Docházce Start vytvořite tlačitkem Export dat do D3000, které najdete na první kartě Zaměstnanci    |
| Editace kamer            | vlevo dole pod seznamem.                                                                                                |
| Kontrola 🗇               |                                                                                                    |
| 🔲 🔲 Noční práce 🗇        |                                                                                                    |
| Export docházky          |                                                                                                    |
| Průchody 🗇 🔰             | Export dat z Docházky 2000 do Docházky Starti                                                                           |
| XML Export               | Export dat z Dochazky 3000 do Dochazky Start.                                                                           |
| Výsledovka 🗇             | 7de měžete opystit oznast dot z Daskáslav 2000 de jednodužší Daskáslav Start                                            |
| Grafy 🗇                  | Zde muzete spustit export dat z Dochazky 3000 do jeunodussi Dochazky start.                                             |
| 🔲 🗉 Výpis s absencení 🗇  | Pokud chcete vyzkoušet zda by Vám stačil jednodušší systém Docházka Start tak můžete pomoci níže uvedeného tlačitka     |
| Výkaz 🗇                  | suisti export dat z Docházky 3000 s vybranou volhou "Vše - zaměstnance seance absence průchodu" Soubor pak lze          |
| Přehledka 🗇              | naimportovat v Docháze Statt v modulu Import z terminálů výběrem zde vytvořeného souboni export dák a přenmitím         |
| 🖽 🦢 Exporty do p ezd 🔞   | tyrou terminálu na voľbu Data z D3000                                                                                   |
| 🖽 🥅 Zákaznické jestavy 😢 |                                                                                                    |
| Meziročni v 🗇            | Vše - zaměstnance, seance, absence, průchody                                                                            |
| Docházka Start           | Exportovat: Průchody formou čipnutí na terminálu BM-F702                                                                |
| Zrychlené menu           | Expert a Deshériku 2000 de Deshériku Etert                                                                              |
| I Staré menu             | Export 2 Dochazky Studie Dochazky Start                                                                                 |
| Odhlásit                 | Druhá možnost, tedy export s aktivní voľbou "Průchody formou čipnutí na terminálu BM-F702" umožní přenést jen data      |

Načtou se zadaná data zaměstnanců, příchodů, odchodů, absencí a průchodů. Duplicitní data program vynechá. Pak již docházku můžete zpracovávat v *Docházce 3000* s využitím jejich funkcí a rozsáhlých možností konfigurace. Všem pracovníkům se přidělí kategorie 1 a jsou zařazeni do prvního oddělení.

# Přenos dat z Docházky 3000 do Docházky Start

Systém ale umí i opačný přenos dat, tedy z Docházky 3000 do Docházky Start.

Program *Docházka Start* totiž mají zákazníci velké *Docházky 3000* zdarma. Takže pokud mají jen minimální nároky na funkce systému a *Docházka 3000* je pro ně zbytečně rozsáhlá, mohou zkusit použít prostší *Docházku Start* přímo na svých datech, která již mají zadaná.

Stačí v *Docházce 3000* v menu *Ostatní / Docházka Start* ve žluté sekci dole nechat zatrženou volbu *Vše...* a kliknout na tlačítko *Export z Docházky 3000 do Docházky Start* (viz předchozí obrázek). Program se také zeptá, kam chcete uložit datový soubor *export.d3ki* a data do něj vyexportuje (zaměstnance, příchody, odchody a absence).

Poté spustíte *Docházku Start* a v záložce *Import z terminálů* vyberete v soubor *export.d3k* vytvořený v *Docházce 3000*. Typ terminálu přepnete na *Data z D3000* a kliknete na *Spustit import*.

|                                                                            |                                                                                                    | :: Docházka Start                                                              | t, verze 1.01 :::: B     | M-Software                                                                                                    | • :: X                                                                                                    |
|----------------------------------------------------------------------------|----------------------------------------------------------------------------------------------------|--------------------------------------------------------------------------------|--------------------------|----------------------------------------------------------------------------------------------------|----------------------------------------------------------------------------------------------------|
| Zaměstnanci                                                                | Prohlížení docházky                                                                                            | Editace docházky                                                               | Nastavení pracovní doby  | Průchody                                                                                                    | Import z terminálu Svátky                                                                                                    |
| Import dat z<br>Výběr soul<br>BM-F6<br>BM-F9<br>BM-F6<br>O BM-F6<br>Data z | terminálu pomocí soul<br>boru k importu: /mnt/<br>iálu<br>i30 BM-1<br>i28 BM-1<br>D3000<br>iznamů (2/2)<br>Spu | boru z flešdisku<br>ix 2zaloha/Notebook<br>F702<br>F7<br>F5000<br>Istit import | Amed Procházet           | b;72;10;11;2<br>b;72;12;11;2<br>b;72;13;11;2<br>b;72;14;11;2<br>b;72;14;11;2<br>b;72;15;11;2<br>b;72;16;11;2<br>b;72;10;12;2<br>b;72;10;12;2<br>b;72;9;12;20<br>b;1;10;12;20<br>c; Export - Kon<br>lalezeno 4 ch | 2015;1<br>2015;1<br>20 |
| Pořadí [                                                                   | Datum spuštění impor<br>26.1.2016 11:32:5                                                                      | Nalezeno                                                                       | 4 chybných záznamů! Kore | ktních bylo                                                                                                    | 5311. Počet záznamů v importu<br>95<br>K                                                                                                    |

Program naimportuje data zaměstnanců, příchodů, odchodů, absencí a průchodů z *Docházky 3000* do *Docházky Start*. Na výše uvedeném obrázku je vidět hlášení o 4 chybách. Je to způsobeno tím, že v *Docházce Start* již byly zadaní 4 zaměstnanci a tak import těchto 4 program přeskočil, aby nevznikla duplicita. Stejně tak by vynechal i ostatní shodné údaje (pracovní doba, absence, průchody). Při importu se tedy kontrolují a přeskakují již existující záznamy.

Neimportuje se nastavení svátků (ty program založí sám) a hlavně nastavení pracovní doby a celá řada dalších parametrů, které jednoduchá *Docházka Start* prostě neumí použít.

Druhou možností, jak přenést data do *Docházky Start z Docházky 3000* je simulace importu dat z terminálu BM-F702. *Docházka 3000* umí svou databázi průchodů uložit do formátu, jaký je použit v datových souborech terminálů. Takže se nepřenáší seznam zaměstnanců, příchodů, odchodů a celodenních absencí, ale jen prosté časy čipování.

Tento postup spočívá vtom, že v *Docházce 3000* přepnete před exportem výběrovou položku na volbu "*Průchody formou čipnutí na terminálu BM-F702*". Vše ostatní je stejné. Výsledný soubor se však jmenuje *1\_attlog.dat* a v *Docházce Start* jej naimportujete se zatrženým typem terminálu *BM-F702*. " Zaměstnance však již musíte mít v *Docházce Start* předem zadané pod stejnými osobními čísly, jaké používají v terminálu, případně v *Docházce 3000* v položce *Index* ve správě zaměstnanců.

#### <u>Aktivace programu</u>

Program lze volně stáhnout na webu <u>http://start.dochazka.eu/</u>, ale jedná se o demoverzi fungující 3 měsíce. Po třech měsících se program přepne do režimu, kdy umožní evidenci jen s 5 zaměstnanci. Ostatní v databázi zůstávají dál, ale nejsou přístupní. Na výše uvedeném webu je však možné pořídit plnou verzi programu bez tohoto omezení doby funkčnosti a počtu pracovníků. <u>Proveď te to ale až poté, co program začne při startu vypisovat hlášení o demoverzi. Ne dříve.</u> Obdržíte licenční číslo, které se zadá v programu na kartě *Svátky* tak, že kliknete na tlačítko *Nový*. Položky *Den, Měsíc* a *Rok* nastavíte na nulu a do políčka *Název svátku* zadáte licenční číslo (viz následující obrázek). Nakonec kliknete na tlačítko *Uložit*.

| × - t -                            | and partitions of the            |                                 | an farmana an fala ha a la constante da la constante da la constante da la constante da la constante da la cons | le formet e terreir fle Orffler                                                                                               |
|------------------------------------|----------------------------------|---------------------------------|----------------------------------------------------------------------------------------------------|----------------------------------------------------------------------------------------------------|
| estna                              | anci   Pronlizeni dochaz         | ky Editace dochazky Nastave     | eni pracovni doby   Pruchoc                                                                                     | y Import z terminalu Svatky                                                                                                   |
| ace s                              | svátků                           |                                 |                                                                                                    |                                                                                                    |
| n o                                | Měsíc 0                          | Rok 0                           |                                                                                                    | U periodických svátků,                                                                                                    |
|                                    |                                  |                                 |                                                                                                    | které jsou každý rok ve                                                                                                    |
| izev s                             | fddc-1acc-3886                   | 5-acbac-12d6                    |                                                                                                    | stejný den a měsíc, nechte                                                                                                    |
|                                    | Uložit                           | imaž Nový                       |                                                                                                    | rok nastavený na nulu.                                                                                                    |
|                                    |                                  |                                 |                                                                                                    | -                                                                                                    |
| ulka s                             | svátků - přehled                 |                                 |                                                                                                    |                                                                                                    |
|                                    |                                  |                                 | - 1                                                                                                    |                                                                                                    |
|                                    | Den                              | Mésic                           | Rok                                                                                                    | Jméno svátku                                                                                                    |
| L                                  | 1                                | 1                               | 0                                                                                                    | Nový rok                                                                                                    |
| 2                                  | 1                                | 5                               | 0                                                                                                    | Svátek práce                                                                                                    |
| 3                                  | 8                                | 5                               | 0                                                                                                    | Den osvobození                                                                                                    |
| 1                                  | 5                                | 7                               | 0                                                                                                    | Den slovanských věrozvěstů                                                                                                    |
| 53                                 | 6                                | 7                               | 0                                                                                                    | Den upálení mistra Jana Husa                                                                                                  |
|                                    | 28                               | 9                               | 0                                                                                                    | Den České státnosti                                                                                                    |
| 5                                  | 20                               | 10                              | 0                                                                                                    | Den vzniku samostatného st:                                                                                                   |
| 5                                  | 20                               |                                 | 0                                                                                                    | Second Free research and Free Process Provide                                                                                 |
| 5<br>7<br>3                        | 17                               | 11                              | 0                                                                                                    | Den boje za svobodu a demc                                                                                                    |
| 5<br>7<br>3                        | 17<br>24                         | 11 12                           | 0                                                                                                    | Štědrý den                                                                                                    |
| 5<br>7<br>3<br>9<br>LO             | 28<br>17<br>24<br>25             | 11<br>12<br>12                  | 0                                                                                                    | Den boje za svobodu a demo           Štědný den           1. svátek vánoční                                                   |
| 5<br>7<br>3<br>9<br>10<br>11       | 28<br>17<br>24<br>25<br>26       | 11<br>12<br>12<br>12<br>12      | 0<br>0<br>0                                                                                                    | Den boje za svobodu a demc<br>Štědrý den<br>1. svátek vánoční<br>2. svátek vánoční                                            |
| 5<br>7<br>3<br>9<br>10<br>11<br>12 | 28<br>17<br>24<br>25<br>26<br>28 | 11<br>12<br>12<br>12<br>12<br>3 | 0<br>0<br>0<br>0<br>2016                                                                                        | Den boje za svobodu a demo         Štědrý den         1. svátek vánoční         2. svátek vánoční         Velikonoční pondělí |

Program poté vypíše hlášení, že položka den je neplatná, ale hlášení stačí potvrdit a pokud jste údaje vyplnili správně (nulové položky datumu a korektní licenční číslo), zobrazí se hned druhé hlášení o úspěšné aktivaci licence. Program se pak ukončí a jakmile jej spustíte znovu, již bude fungovat bez omezení jako plná verze.

Pro uživatele programu *Docházka 3000* je licence programu *Docházka Start* k dispozici zdarma. Licenční číslo pro *Docházku Start* získáte po zaslání čísla faktury za *Docházku 3000* na e-mail *bmsoft@seznam.cz*.

# <u>Záloha dat</u>

Program přímo v sobě neobsahuje funkci pro zálohování, ale stačí jednoduše zazálohovat obsah složky, ze které jej spouštíte. V této složce jsou totiž všechny datové soubory, které program používá. Jedinou podmínkou je, aby v době zálohování napracoval s programem žádný uživatel (neprováděl zápisy, editace a importy).

Zálohy určitě provádějte. Zejména pokud jste kopuli plnou verzi, zálohujete tím i licenci programu. Původní licenční číslo totiž nelze později opakovaně použít.

Někteří uživatelé si program nahrají přímo na flešku s tím, že tam mají jak verzi pro Linux, tak pro Windows. Podle toho, s jakým systémem právě pracují, si spustí odpovídající program a mají vždy přístup ke všem datům. Tuto "flešku" zároveň používají i pro stahování dat ze samotného terminálu. Takže vše je kompletně na jednom místě. Při takovém způsobu používání, který má jistě své výhody, ale doporučujeme obsah flešky pravidelně zálohovat. Tato paměťová média mají oproti klasickému pevnému disku výrazně omezený počet zápisů daný výrobní technologií a dokáží bez varování "umřít". Proto nezapomínejte na pravidelné zálohy jejich obsahu.

# <u>Závěr</u>

Zde popisovaná *Docházky Start* je tedy velice odlehčenou verzí základního docházkového systému. Svými funkcemi se plnohodnotné *Docházce 3000* nemůže rovnat. Přesto existuje řada uživatelů, kterým tento velice jednoduchý systém vyhovuje a mají jistotu, že pokud by se později rozhodli přejít na plnohodnotnou *Docházku 3000*, přenesou bez problému svá data ze stávajícího prostšího programu a jen začnou využívat pokročilejší funkce bez nutnosti nového ručního naplnění databáze od začátku. Přechod je tedy plynulý a rychlý.

*Docházka Start* je rovněž multiplatformní systém. Funguje na 32 i 64 bitových verzí jak Windows tak Linuxu. U Linuxu je podporované paltforma x86, x64 a dále ARM.

U Windows byly testovány tyto verze: 98, NT4, 2000, XP, Vista, 7, 8, 10, serverové 2003, 2008R2 a 2012. U Linuxu pak tyto distribuce: Debian 8, Fedora 16 až 23, Centos 6, Ubuntu 12 a 14, Linux Mint 17 Dále distribuce Raspbian na minipočítačích Raspberry PI 2 a Banana Pi s ARM procesory. Dostupná je i verze programu pro počítače Apple s operačním systémem Mac OS X. Docházka funguje i na operačním systému ReactOS verze 4. Nefunguje na Windows 95 a starších.

Program stačí pouze zkopírovat z CD či stáhnout z internetu a spustit. Není třeba nic složitě instalovat a konfigurovat. Používá svou vlastní souborovou databázi, kterou si sám založí v souborech vlastního adresáře bez nutnosti předem instalované podpory či nějakých knihoven. Vše je tedy snadné, zprovoznění zvládne i laik.

Složitější ale samozřejmě není ani instalace *Docházky 3000*, která se sice instaluje z CD, ale stačí jen spustit instalační program a kliknout na *Instalovat*. Vše se zprovozní automaticky a pak stačí jen kliknout na novou ikonu na ploše.

# Novinky vyšších verzí:

#### Verze 1.04 ze 4.2.2016

Do programu byla přidaná možnost exportu výkazu docházky do CSV souboru, které lze dále zpracovávat či tisknout v programech jako j Excel z MS Office, LibreOffice, OpenOffice a podobných. Export spustíte tak, že na kartě *Prohlížení docházky* vyberete pracovníka a období, které chcete exportovat. Poté kliknete na zelenou ikonu se znakem X a nápisem CSV v pravém horním rohu. Viz obrázek níže. Program se zeptá, kam chcete soubor uložit a po potvrzení jej vytvoří.

| něstnanci<br>/ýběr praco | Prohlížení doch<br>ovníka a období | ázky Editace docł | názky Nastavení p | racovní doby P | růchody Import :                | z terminálu Sv | vátky            |           |     |
|--------------------------|------------------------------------|-------------------|-------------------|----------------|---------------------------------|----------------|------------------|-----------|-----|
| Prac.:                   | ech David (251)                    | <b>→</b> N        | 1ěsíc: 05 👻       | Rok: 2015      | <ul> <li>Odpracoval:</li> </ul> | 175:45, Fond   | : 168:00, Balanc | : 07:45   | ) 🖨 |
|                          |                                    |                   |                   |                |                                 |                |                  |           |     |
| ýpis doch                | ázky                               |                   |                   |                |                                 |                |                  |           |     |
| Den                      | Datum                              | Čas příchodu      | Kód příchodu      | Čas odchodu    | Kód odchodu                     | Uznáno         | Balanc           | Přestávky | -   |
| Pátek                    | 01.05.2015                         | Svátek:           | Svátek práce      |                |                                 | 08:00          |                  |           |     |
| Sobota                   | 02.05.2015                         |                   |                   |                |                                 |                |                  |           |     |
| Neděle                   | 03.05.2015                         |                   |                   |                |                                 |                |                  |           |     |
| Pondělí                  | 04.05.2015                         | 06:08             |                   | 14:50          |                                 | 08:12          | 00:12            | 30 min    | =   |
| Úterý                    | 05.05.2015                         | 06:11             |                   | 15:55          |                                 | 09:14          | 01:14            | 30 min    |     |
| Středa                   | 06.05.2015                         | 06:08             |                   | 14:45          |                                 | 08:07          | 00:07            | 30 min    |     |
| Čtvrtek                  | 07.05.2015                         | Absence:          | Uznávaná          |                |                                 | 08:00          |                  |           |     |
| Pátek                    | 08.05.2015                         | Svátek:           | Den osvobození    |                |                                 | 08:00          |                  |           |     |
| Sobota                   | 09.05.2015                         |                   |                   |                |                                 |                | 0                |           |     |
| Neděle                   | 10.05.2015                         |                   |                   |                |                                 |                |                  |           |     |
| Pondělí                  | 11.05.2015                         | 06:10             |                   | 14:45          |                                 | 08:05          | 00:05            | 30 min    |     |
| Úterý                    | 12.05.2015                         | 06:09             |                   | 15:15          |                                 | 08:36          | 00:36            | 30 min    |     |
| Středa                   | 13.05.2015                         | 06:10             |                   | 14:50          |                                 | 08:10          | 00:10            | 30 min    |     |
| Čtvrtek                  | 14.05.2015                         | 06:07             |                   | 15:45          |                                 | 09:08          | 01:08            | 30 min    |     |
| Pátek                    | 15.05.2015                         | 06:08             |                   | 15:05          |                                 | 08:27          | 00:27            | 30 min    |     |
| Sobota                   | 16.05.2015                         |                   |                   |                |                                 |                |                  |           | -   |
|                          |                                    |                   | 1                 |                |                                 |                |                  | I         |     |

Poté můžete na vytvořený soubor přímo kliknout, nebo spustit Excel či jiný tabulkový program a soubor by se měl rovnou zobrazit ve správném formátu. Pokud bude vše jen v jednom sloupci, stačí zvolit funkci "*Text do sloupců*" či podobnou, jako oddělovač zvolit středník, kódování nastavit na *UTF-8* a převod potvrdit. Poté již budete mít soubor správně převeden do sloupců a řádek pro další úpravy či tisk. Viz následující obrázek.

| Gn       | 100     | + (° <sup>4</sup> + ) ≠ |                 |                    |             | Micros       | oft Excel          |        |                               |                             |               |               |          | 1                                 | - = x          |
|----------|---------|-------------------------|-----------------|--------------------|-------------|--------------|--------------------|--------|-------------------------------|-----------------------------|---------------|---------------|----------|-----------------------------------|----------------|
|          | Domů    | Vložení                 | Rozložení st    | tránky Vzorce      | Data Rev    | ize Zobrazei | ní                 |        |                               |                             |               |               |          |                                   | ۷              |
|          | *       | alibri                  | × 11 × A*       |                    | 8           | Obectió      |                    |        |                               |                             | B             | ¦a⊷ Vložit ~  | Σ - /    | - m                               |                |
|          |         | anon                    |                 |                    |             | Obechy       |                    |        |                               |                             |               | 🊰 Odstranit 👻 |          |                                   |                |
| Vioz     | ut 🥑 [  | B <i>I</i> <u>U</u> -   |                 |                    |             | - % 000      | ,00 ,00<br>,00 ,00 | formát | iinene Fori<br>ování * jako : | matovat 51<br>tabulku * bui | tyly<br>ňky = | 🗒 Formát 👻    | Q - filt | radit a Najit :<br>rovat = vybrat | 3<br>~         |
| Schrá    | nka 🖼   | Pí                      | smo             | Ta Zarov           | mání 🗔      | Číslo        | Fa                 |        | Sty                           | ly                          |               | Buňky         |          | Úpravy                            |                |
|          | F1      | <b>~</b> (              | • fx            |                    |             |              |                    |        |                               |                             |               |               |          |                                   | *              |
| (@)      | Sešit1  |                         |                 |                    |             |              |                    |        |                               |                             |               |               |          |                                   |                |
|          | A       | в                       | с               | D                  | E           | F            | G                  | н      | - 21                          | J                           | К             | E             | M        | N                                 | 0              |
| 1        | Docházk | a pracovníka            | a: Čech David I | (251) za období: 0 | 5/2015      | 5            | 1                  |        |                               |                             |               |               |          |                                   |                |
| 2        |         |                         |                 |                    |             |              |                    |        |                               |                             |               |               |          |                                   |                |
| 3        | Den     | Datum                   | Čas příchodu    | Kód příchodu       | Čas odchodu | Kód odchodu  | Uznáno             | Balanc | Přestávky                     |                             |               |               |          |                                   |                |
| 4        | Pátek   | 1.5.2015                | Svátek:         | Svátek práce       |             |              | 8:00               |        |                               |                             |               |               |          |                                   |                |
| 5        | Sobota  | 2.5.2015                |                 |                    |             |              |                    |        |                               |                             |               |               |          |                                   |                |
| 6        | Neděle  | 3.5.2015                |                 |                    |             |              |                    |        |                               |                             |               |               |          |                                   |                |
| 7        | Pondělí | 4.5.2015                | 6:08            |                    | 14:50       |              | 8:12               | 0:12   | 30 min                        |                             |               |               |          |                                   |                |
| 8        | Úterý   | 5.5.2015                | 6:11            |                    | 15:55       |              | 9:14               | 1:14   | 30 min                        |                             |               |               |          |                                   |                |
| 9        | Středa  | 6.5.2015                | 6:08            |                    | 14:45       |              | 8:07               | 0:07   | 30 min                        |                             |               |               |          |                                   |                |
| 10       | Čtvrtek | 7.5.2015                | Absence:        | Uznávaná           |             |              | 8:00               |        |                               |                             |               |               |          |                                   |                |
| 11       | Pátek   | 8.5.2015                | Svátek:         | Den osvobození     |             |              | 8:00               |        |                               |                             |               |               |          |                                   |                |
| 12       | Sobota  | 9.5.2015                |                 |                    |             |              |                    |        |                               |                             |               |               |          |                                   |                |
| 13       | Neděle  | 10.5.2015               |                 |                    |             |              |                    |        |                               |                             |               |               |          |                                   |                |
| 14       | Pondělí | 11.5.2015               | 6:10            |                    | 14:45       |              | 8:05               | 0:05   | 30 min                        |                             |               |               |          |                                   |                |
| 15       | Úterý   | 12.5.2015               | 6:09            |                    | 15:15       |              | 8:36               | 0:36   | 30 min                        |                             |               |               |          |                                   |                |
| 16       | Středa  | 13.5.2015               | 6:10            |                    | 14:50       |              | 8:10               | 0:10   | 30 min                        |                             |               |               |          |                                   |                |
| 17       | Čtvrtek | 14.5.2015               | 6:07            |                    | 15:45       |              | 9:08               | 1:08   | 30 min                        |                             |               |               |          |                                   |                |
| 18       | Pátek   | 15.5.2015               | 6:08            |                    | 15:05       |              | 8:27               | 0:27   | 30 min                        |                             |               |               |          |                                   |                |
| 19       | Sobota  | 16.5.2015               |                 |                    |             |              |                    |        |                               |                             |               |               |          |                                   |                |
| 20       | Neděle  | 17.5.2015               |                 |                    |             |              |                    |        |                               |                             |               |               |          |                                   |                |
| 21       | Pondělí | 18.5.2015               | 6:09            |                    | 15:05       |              | 8:26               | 0:26   | 30 min                        |                             |               |               |          |                                   |                |
| 22       | Úterý   | 19.5.2015               | 6:07            |                    | 14:45       |              | 8:08               | 0:08   | 30 min                        |                             |               |               |          |                                   |                |
| 23       | Středa  | 20.5.2015               | 6:15            |                    | 14:45       |              | 8:00               |        | 30 min                        |                             |               |               |          |                                   |                |
| 24       | Čtvrtek | 21.5.2015               | 6:08            |                    | 14:50       |              | 8:12               | 0:12   | 30 min                        |                             |               |               |          | _                                 |                |
| 25       | Pátek   | 22.5.2015               | 6:10            |                    | 14:45       |              | 8:05               | 0:05   | 30 min                        |                             |               |               |          |                                   |                |
| 26       | Sobota  | 23.5.2015               | 8:00            |                    | 12:30       |              |                    |        |                               |                             |               |               |          |                                   |                |
| 27       | Neděle  | 24.5.2015               |                 |                    |             |              |                    |        |                               |                             |               |               |          |                                   |                |
| 28       | Pondělí | 25.5.2015               | 6:12            |                    | 14:50       |              | 8:08               | 0:08   | 30 min                        |                             |               |               |          |                                   |                |
| 29       | Úterý   | 26.5.2015               | 6:08            |                    | 14:50       |              | 8:12               | 0:12   | 30 min                        |                             |               |               |          |                                   |                |
| 30       | Středa  | 27.5.2015               | 6:11            |                    | 14:50       |              | 8:09               | 0:09   | 30 min                        |                             |               |               |          |                                   |                |
| 31       | Ctvrtek | 28.5.2015               | 6:12            |                    | 16:55       |              | 10:13              | 2:13   | 30 min                        |                             |               |               |          |                                   |                |
| 32       | Pátek   | 29.5.2015               | 6:07            |                    | 14:50       |              | 8:13               | 0:13   | 30 min                        |                             |               |               |          |                                   |                |
| 33       | Sobota  | 30.5.2015               |                 |                    |             |              |                    |        |                               |                             |               |               |          | _                                 |                |
| 34       | Nedèle  | 31.5.2015               |                 |                    |             |              |                    |        |                               |                             |               |               |          |                                   |                |
| 35       | -       |                         |                 |                    |             |              |                    |        |                               |                             |               |               |          |                                   |                |
| 36       | Sumář m | ésice: Odpr             | acoval: 175:45  | , Fond: 168:00, Ba | lanc: 07:45 |              |                    |        |                               |                             |               |               |          |                                   |                |
| Připra   | wen     |                         |                 |                    |             |              |                    | _      |                               |                             |               | III III 100 * | × 🖂 –    |                                   | <b>(+</b> ) .: |
| - inpite |         |                         |                 |                    |             |              |                    |        |                               |                             |               |               |          | ~                                 | 🕑              |

V Excelu z MS Office 2007 je někdy třeba otevřít nový prázdný sešit a v něm zvolit *Data / Načíst Externí data / Z Textu*. Poté již dle výše uvedeného zvolit kódování UTF-8 viz obrázek:

| 0         |        | <b>-</b> (*)        | (° · )       | -                                    | -2                     |                             |                                                |               | Seši                        | t1 - Microso                                | ft Excel                   |                     |
|-----------|--------|---------------------|--------------|--------------------------------------|------------------------|-----------------------------|------------------------------------------------|---------------|-----------------------------|---------------------------------------------|----------------------------|---------------------|
|           | 2      | Domů                | Vložer       | ní Rozlo                             | žení stránky           | Vzorce                      | Data                                           | Revize        | Zobrazení                   |                                             |                            |                     |
| Z aj<br>A | plikad | ce Z<br>webu<br>Nač | Z<br>textu   | Z jiných Ex<br>zdrojů * př<br>i data | istující Ak<br>ipojení | tualizovat<br>vše *<br>Přip | Připojení<br>Vlastnosti<br>Upravit od<br>ojení | kazy A        | AZA<br>Sočadit Fi<br>Serati | Itr                                         | azat<br>vu použít<br>esnit | Text do<br>sloupců. |
|           |        | A1                  | •            | · (•                                 | $f_{\infty}$           |                             |                                                |               |                             |                                             |                            |                     |
|           |        | A                   | В            | С                                    | D                      | E                           | F                                              | G             | Н                           | 1                                           | J                          | K                   |
| 1         |        |                     |              |                                      |                        |                             |                                                |               |                             |                                             |                            |                     |
| 2         |        | Průvodo             | e importe    | m textu (1/3                         | 3)                     |                             |                                                |               |                             | he i se se se se se se se se se se se se se | ? <b>X</b>                 |                     |
| 3         |        | Defineda            |              | a tauta ailatil                      | že dete izeru          | addălana                    |                                                |               |                             |                                             |                            |                     |
| 4         | -      | Pruvodce            | e prevoder   | n textu zjisti,                      | ze data jsou           | oddelena.                   | the second states                              | D-1*/         |                             |                                             |                            | _                   |
| 5         |        | Turned              | typ, ktery   | uatum oupov                          | iua nejiepe, a         | potom kiepne                | te na uacitko                                  | Daisi.        |                             |                                             | 4                          |                     |
| 6         | -      | Vybort              | o turo coulo | aru ktorý da                         | tôm poilópo e          | doouidát                    |                                                |               |                             |                                             |                            | <u> </u>            |
|           |        | vybert<br>()        | Oddělova     | č - Pole iso                         | u oddělena s           | peciálními znak             | v (čárka, tab                                  | ulátor).      |                             |                                             |                            | -                   |
| 8         | -      | Õ                   | Pevr a hik   | a - Pole jso                         | u zarovnána            | do sloupců a je             | sou oddělena                                   | mezerami.     |                             |                                             |                            |                     |
| 10        | -      |                     | >            |                                      |                        |                             |                                                |               |                             |                                             |                            |                     |
| 11        |        | Začátek             | importu na   | řádku: 1                             | ÷                      | Typ souboru:                | 65001                                          | : Unicode (UI | TF-8)                       |                                             | -                          |                     |
| 12        |        |                     |              |                                      |                        | _                           |                                                |               |                             |                                             |                            | -                   |
| 13        | -      |                     |              | - 3                                  |                        |                             |                                                |               |                             |                                             |                            |                     |
| 14        |        | Máblad              | couboru (    | - Micorolootr                        | Decktopleye            | ort dochoaley               |                                                |               |                             |                                             |                            |                     |
| 15        |        | Nanieo              | soubord C    | Iosers ibetr                         | pesktop (exp           | or t_uochazky.              | csv.                                           |               |                             |                                             |                            |                     |
| 16        |        | 1 Doc               | házka p      | racovníka                            | : Altmann              | Karel (62                   | 2112) za d                                     | bdobi: 0      | 9 / 2016;                   |                                             | <u>^</u>                   |                     |
| 17        |        | 2<br>3 Der          | ;Datum;      | Čas přích                            | odu;Kód p              | říchodu;Ča                  | as odchodu                                     | ;Kód odcl     | hodu;Uznár                  | o;Balanc;                                   | Přestá                     |                     |
| 18        |        | 4 Čti               | rtek;01      | .09.2016;                            | 07:01;;11              | :05;2;05:8                  | 55;-02:05;                                     | 7             |                             |                                             |                            |                     |
| 19        |        | 5 ; ; 1             | 1:32;2;      | 13:23;;;;                            | 2                      |                             |                                                |               |                             |                                             | -                          |                     |
| 20        |        | • [                 |              |                                      |                        |                             |                                                |               |                             |                                             | P                          |                     |
| 21        | 1      |                     |              |                                      |                        | ſ                           | Cancel                                         | < 70è         | t D                         | alší >                                      | Dokončit                   |                     |
| 22        |        | -                   |              |                                      |                        | L                           |                                                |               |                             |                                             |                            |                     |
| 23        |        |                     |              |                                      |                        |                             |                                                |               |                             |                                             |                            |                     |

V dalším kroku se zvolí jako oddělovač pouze středník a přes tlačítko Dokončit a potvrzení cílové oblasti je soubor naimportován.

| Průvodce importem textu (2/3)                                                                      | ? ×                         |
|----------------------------------------------------------------------------------------------------|-----------------------------|
| Zde můžete nastavit oddělovače dat. Náhled textu s aktuálním nastavením oddělovačů je uveden níže. |                             |
| Oddělovače<br>Tabulátor<br>Středník<br>Čárka<br>Mezera<br>Jiné:<br>Náhled dat                      |                             |
| Docházka pracovníka: Altmann Karel (62112) za období: 09 / 2016<br>Den<br>Čtvrtek 01.09.2016       | Čas pří<br>07:01<br>11:32 + |
| Cancel < <u>Z</u> pět <u>D</u> alší >                                                              | Dokončit                    |

Pokud používáte tabulkový program Calc z LibreOffice či OpenOffice, spustí se průvodce importem automaticky sám při otevření CSV souboru. Opět se použije k´dování UTF-8 a jako oddělovač se vybere pouze středník. Viz obrázek:

| 📑 Import textu -      | - [export_dochazky.csv]                                    | - 🗆 🗡 |
|-----------------------|------------------------------------------------------------|-------|
| Importovat            |                                                            |       |
| Znaková sada:         | Unicode (UTF-8)                                            |       |
| <u>J</u> azyk:        | Výchozí - Čeština                                          |       |
| <u>O</u> d řádku:     | 1 *                                                        |       |
| Možnosti oddělo       | ovače                                                      |       |
| 🔿 <u>P</u> evná šířka | Odděleno pomocí                                            |       |
| 🔲 <u>T</u> abulátor   | 🗖 Čá <u>r</u> ka 🔽 <u>Středník</u> 🗖 <u>M</u> ezera 🗖 Jiný |       |
| 🔲 <u>S</u> loučit odd | dělovače Oddělovač te <u>x</u> tu:                         | • •   |
| Ostatní možnost       | ti                                                         |       |
| Pole v <u>u</u> vozov | vkách jako text 📃 🗌 Detekovat speciální čísla              |       |
| Pole                  | N                                                          |       |
| Typ sloupce:          |                                                            |       |
| Standardní            | pracoupika: Altmapp Karel (62112) za obdobi: 10 (          | 201   |
| 2                     | pracovnika, Artmann Karer (82112) za obdobi, 18 /          | 201   |
| 3 Den<br>4 Sobota     |                                                            |       |
| 5 Neděle<br>6 Popdělí |                                                            |       |
| 7                     |                                                            | -     |
| A IIIEIV              |                                                            |       |
|                       |                                                            |       |
| <u>N</u> ápověda      | OK Zru                                                     | šit   |

Po zvolení kódování UTF-8 a nastavení oddělovače na středník již stačí kliknout na OK a soubor se otevře:

|              | ~                         |                           |                             |                                        | export_doc    | hazky.ods - Libr | eOffice Ca         | alc    |           |       |          |          | _ = × |
|--------------|---------------------------|---------------------------|-----------------------------|----------------------------------------|---------------|------------------|--------------------|--------|-----------|-------|----------|----------|-------|
| <u>F</u> ile | <u>E</u> dit <u>V</u> iew | <u>I</u> nsert F <u>o</u> | rmat <u>T</u> ools <u>[</u> | <u>)</u> ata <u>W</u> indow <u>H</u> e | elp           |                  |                    |        |           |       |          |          | ×     |
|              | - 😕 ⊟                     | 🗠   📝   🖥                 | 🔒 📇 🕵   🏷                   | 🎎 i 🔀 🛍 🛍                              | - 🍼   🔄 - 🍥   | 🤊 - I 🌚 🐉 🖁      | 🕹   🚹 :            | 1 🧭    | 🖻 🗟 I 🕝   |       |          |          |       |
|              | Liberatio                 | n Sans                    | • 10                        | BIU                                    | <b>EX</b> ∃ ■ | × 📖   🔔 %        | <del>8</del> 0, 0€ | ∉ 🍕    | 🗆 • 🗞 • . | A - I |          |          |       |
| F1           |                           | <b>▼</b> <i>∱</i> x       | $\Sigma = $                 |                                        |               |                  |                    |        |           |       |          |          |       |
|              | A                         | В                         | С                           | D                                      | E             | F                | G                  | н      | 1         | J     | к        | L        | A     |
| 1            | Docházka                  | n pracovníka:             | Čech David (25              | 51) za období: 05                      | / 2015        |                  | 1                  | S.     |           |       |          |          |       |
| 2            |                           |                           | * *                         |                                        | ×             |                  |                    |        |           |       |          |          |       |
| 3            | Den                       | Datum                     | Cas prichodu                | Kod příchodu                           | Cas odchodu   | Kod odchodu      | Uznano             | Balanc | Prestavky |       |          |          |       |
| 4            | Sabota                    | 02.05.2015                | Svatek.                     | Svatek prace                           |               |                  | 08:00              | 8      |           |       |          |          |       |
| 6            | Neděle                    | 03 05 2015                |                             |                                        |               |                  |                    | 0      |           |       |          | 100      |       |
| 7            | Pondělí                   | 04.05.2015                | 06:08                       |                                        | 14:50         |                  | 08:12              | 00:12  | 30 min    |       |          |          | 1.0   |
| 8            | Úterý                     | 05.05.2015                | 06:11                       |                                        | 15:55         |                  | 09:14              | 01:14  | 30 min    |       | 1        |          | 1.0   |
| 9            | Středa                    | 06.05.2015                | 06:08                       |                                        | 14:45         |                  | 08:07              | 00:07  | 30 min    |       | Ϋ́       |          |       |
| 10           | Čtvrtek                   | 07.05.2015                | Absence:                    | Uznávaná                               |               |                  | 08:00              |        |           |       |          |          |       |
| 11           | Pátek                     | 08.05.2015                | Svátek:                     | Den osvobození                         |               |                  | 08:00              | °      |           |       |          | <u> </u> |       |
| 12           | Sobota                    | 09.05.2015                |                             |                                        |               |                  |                    |        |           |       | 1        |          |       |
| 13           | Nedéle                    | 10.05.2015                |                             |                                        |               |                  |                    |        |           |       |          |          |       |
| 14           | Pondeli                   | 11.05.2015                | 06:10                       |                                        | 14:45         |                  | 08:05              | 00:05  | 30 min    |       |          |          |       |
| 15           | Středa                    | 12.05.2015                | 06.09                       |                                        | 14:50         |                  | 08.30              | 00.30  | 30 min    |       |          |          |       |
| 17           | Čtvrtek                   | 14 05 2015                | 06:07                       |                                        | 15:45         |                  | 09:08              | 01:08  | 30 min    |       |          |          |       |
| 18           | Pátek                     | 15.05.2015                | 06:08                       |                                        | 15:05         |                  | 08:27              | 00:27  | 30 min    |       | ()<br>() |          |       |
| 19           | Sobota                    | 16.05.2015                |                             |                                        |               |                  |                    | -      |           |       | 1        |          | 1.0   |
| 20           | Neděle                    | 17.05.2015                |                             |                                        |               |                  |                    |        |           |       |          |          |       |
| 21           | Pondělí                   | 18.05.2015                | 06:09                       |                                        | 15:05         |                  | 08:26              | 00:26  | 30 min    |       |          |          |       |
| 22           | Úterý                     | 19.05.2015                | 06:07                       |                                        | 14:45         |                  | 80:80              | 80:00  | 30 min    |       | 1        |          |       |
| 23           | Středa                    | 20.05.2015                | 06:15                       |                                        | 14:45         |                  | 08:00              |        | 30 min    |       | 1        |          |       |
| 24           | Ctvrtek                   | 21.05.2015                | 06:08                       |                                        | 14:50         |                  | 08:12              | 00:12  | 30 min    |       | 1        |          |       |
| 25           | Patek                     | 22.05.2015                | 06:10                       |                                        | 14:45         |                  | 08:05              | 00:05  | 30 min    |       |          | 155      |       |
| 20           | Neděle                    | 24.05.2015                | 08.00                       |                                        | 12.30         |                  |                    |        |           |       |          |          |       |
| 28           | Pondělí                   | 25 05 2015                | 06.12                       |                                        | 14.50         | 2                | 08.08              | 80.00  | 30 min    |       |          |          | 1.0   |
| 29           | Úterý                     | 26.05.2015                | 06:08                       |                                        | 14:50         |                  | 08:12              | 00:12  | 30 min    |       | ()<br>() |          | 1000  |
| 30           | Středa                    | 27.05.2015                | 06:11                       |                                        | 14:50         |                  | 08:09              | 00:09  | 30 min    |       |          |          | 1.0   |
| 31           | Čtvrtek                   | 28.05.2015                | 06:12                       |                                        | 16:55         |                  | 10:13              | 02:13  | 30 min    |       |          |          |       |
| 32           | Pátek                     | 29.05.2015                | 06:07                       |                                        | 14:50         |                  | 08:13              | 00:13  | 30 min    |       |          |          | 100   |
| 33           | Sobota                    | 30.05.2015                |                             |                                        |               |                  |                    |        |           |       | 1        |          |       |
| 34           | Neděle                    | 31.05.2015                |                             |                                        |               |                  |                    | ~      |           |       | Ĩ        |          |       |
| 35           | 0 //                      |                           |                             |                                        | 07.45         |                  |                    |        |           |       |          |          |       |
| 36           | Sumar me                  | esice: Odpra              | coval: 175:45, F            | -ond: 168:00, Bal                      | anc: 07:45    |                  |                    |        |           |       |          |          |       |
| जि न         | <b>N</b> She              | et1 (+/                   |                             |                                        |               |                  | 1                  |        |           |       |          |          |       |
| She          | et 1 / 1                  |                           | Def                         | ault                                   |               |                  | •                  |        | Sum=0     | )     | c        | +        | 100%  |

#### Verze 1.05 z 5.9.2016

Program si nyní pamatuje, jakého zaměstnance jste naposledy prohlíželi či editovali a v jakém období (měsíc a rok). Takže když přecházíte z prohlížení docházky do editací, nabídne se k editaci ten pracovník a období, kterého jste předtím prohlíželi. Funguje to i opačně, takže když někomu upravíte docházku a chcete zkontrolovat výpočet v prohlížení, nepřepne se výběr na abecedně prvního pracovníka a aktuální měsíc jako dříve, ale zobrazí se výpis toho zaměstnance (a období), kterého jste právě editovali.

Pokud chcete rychle zrušit předvýběr pracovníka a období, klikněte v Editaci na ikonu lupy vpravo:

| městnanci                        | Prohlížení docházky                          | Editace docházky    | Nastavení pracovní do | oby Průchody Import | z terminálu Svátky             |                   |   |
|----------------------------------|----------------------------------------------|---------------------|-----------------------|---------------------|--------------------------------|-------------------|---|
| Výběr obdo                       | obí a pracovníka                             | Editace přích       | nodu / odchodu        |                     | Celodenní absence              |                   |   |
| Za<br>Bayer Jose<br>Měsíc:<br>08 | aměstnanec:<br>ef (72) •<br>Rok:<br>• 2015 • | Příchod Odchod Ulož | Hodiny Minuty         | Kód abs.            | Typ:<br>Ulož Smaž<br>Den: Nová |                   |   |
| Výběr dne l                      | k editaci                                    |                     |                       |                     |                                |                   |   |
| Den                              | Datum                                        | Kád střebadu        | Čes přískodu          | Casadahadu          | Kéd adabadu                    | Differences       |   |
| Den                              | Datum                                        | Kód příchodu        | Čas příchodu          | Cas odchodu         | Kód odchodu                    | Přítomen<br>08:30 | ^ |

#### Verze 1.06 z 9.11.2016

Verze obsahuje hlavně úpravy nutné pro funkci programu i na počítačích Apple s operačním syst. Mac OS X.

| g • - •                           |                |                               |                        |                 |                        |  |  |  |  |
|-----------------------------------|----------------|-------------------------------|------------------------|-----------------|------------------------|--|--|--|--|
| Zamēstnanci Proh                  | lížení docházk | y Editace docházky I          | Nastavení pracovní dol | by Průchody Imp | ort z terminálu Svátky |  |  |  |  |
| Sarnam raměstnanců                | Editace pr     | racovníka                     |                        |                 |                        |  |  |  |  |
| Altmann Karel                     | Příjmen        | í a jméno:                    |                        |                 |                        |  |  |  |  |
| Appelova Marie<br>Babicka Valerie | Orahai         | Fiele                         | Dožad                  | است خادات       |                        |  |  |  |  |
| Baierlingova Hana                 | Osooni         | Osobní číslo: Pořadové číslo: |                        |                 |                        |  |  |  |  |
| Balouskova Miloslava              | Poznám         | Poznámka:                     |                        |                 |                        |  |  |  |  |
| Bartek Lukas                      |                |                               |                        | Downlaw and a   |                        |  |  |  |  |
| Bartos Jaroslav                   |                | Nový Uložit                   | Smazat                 | Povoi mazarii   | Maximálně 500 zam.     |  |  |  |  |
| Bartosova Magdalena               |                |                               |                        |                 |                        |  |  |  |  |
| Bartova Andrea                    | Info přehl     | ed                            |                        |                 |                        |  |  |  |  |
| Bedrarcikova litka                |                | Jméno                         | Os.číslo               | Poznámka        | Pořadové č.            |  |  |  |  |
| Bednarova Hana                    | 1              | Altmann Karel                 | 62112                  | Oddeleni 62001  | 1                      |  |  |  |  |
| Bednarova Vladislava              | 2              | Appelova Marie                | 46031                  | Oddeleni 46002  | 2                      |  |  |  |  |
| Bendova Hana                      | 3              | Babicka Valerie               | 24020                  | Oddeleni 24011  | 3                      |  |  |  |  |
| Benedova Romana                   | 4              | Balerlingova Hana             | 24301                  | Oddeleni 24200  | 4                      |  |  |  |  |
| Beniskova Alena                   | 5              | Balouskova Miloslava          | 62118                  | Oddeleni 62012  | 5                      |  |  |  |  |
| Beran Jiri                        | 6              | Bandikova Katerina            | 53103                  | Oddeleni 53013  | 6                      |  |  |  |  |
| Bernasowa Miroslava               | 7              | Bartek Lukas                  | 9309                   | Oddeleni 9014   | 7                      |  |  |  |  |
| Seriasora micosara                | 8              | Bartos Jaroslav               | 46007                  | Oddeleni 46005  | 8                      |  |  |  |  |
|                                   | 9              | Bartosova Magdalena           | 62083                  | Oddeleni 62003  | 9                      |  |  |  |  |
| Export dat do D3000               |                |                               |                        |                 |                        |  |  |  |  |

#### Verze 1.07 z 6.1.2017

Do programu byla přidaná podpora pro import dat z terminálu BM-F201 na bezkontaktní RFID karty a čipy. Byla také úspěšně ověřena funkčnost na Windows Serveru 2016.

| Zaměstnanci                              | a Start, verze 1.07 ::<br>Prohlížení docházi | :: BM-Software ::<br>cy Editace docházky Nastave | ní pracovní doby Průchod | y Import z terminálu Svá                                                                                                    | itky                                                                                                    |
|------------------------------------------|----------------------------------------------|--------------------------------------------------|--------------------------|----------------------------------------------------------------------------------------------------|----------------------------------------------------------------------------------------------------|
| Import dat<br>Výběr so                   | t z terminálu pomocí<br>uboru k importu:     | souboru z flešdisku<br>1_attlog.dat              | Procházet                | přímo z terminálu.<br>Flešku zapojite do<br>do jeho menu a ulo<br>terminálu).                                                             | USB koncovky<br>zžite data doch                                                                                |
| Typ term<br>BM-F<br>BM-F<br>BM-F<br>Data | ninálu<br>630 @<br>900 C<br>628 C<br>z D3000 | ) BM-F702, F201<br>) BM-F7<br>) BM-F5000         | 3                        | Poté přenesete flež<br>vyberete datový sou<br>Jeho jméno je ve N<br>(číslo zařízení nast<br>nastavete jiné číslo<br>nahrát data z více te | iku do PC a př<br>ibor z flešky,<br>aru X_attlog.da<br>avené v termin:<br>) zařízení, aby b<br>erminálů do rů: |
| Průběh<br>Historie in                    | importu                                      | Spustit import                                   | and a                    | Volba Data z D3000<br>Docházky 3000 (za                                                                                                   | ) umožní impo<br>městnance, ab                                                                                 |
| Pořadi                                   | Datum spuštění ji                            | mportu První čipnutí                             | v importu Posle          | ední čipnutí v importu                                                                                                    | Počet zázna                                                                                                    |
| 1                                        | 4.1.2017 11:28:10                            | 2016-01-04 0                                     | 8:57:38 2016             | -01-11 12:59:59                                                                                                    | 21                                                                                                    |
| 2                                        | 6.9.2016 16:42:26                            | Import dat                                       | z D3                     | 000                                                                                                    | 2604                                                                                                    |

#### Verze 1.08 z 23.11.2017

Nyní je možné zakázat odečítání půlhodinových přestávek po každých 6 hodinách uznané součtové denní pracovní doby. Pokud tedy chcete, aby program přestávky neodečítal, stačí na kartě "*Nastavení pracovní doby"* kliknout ve spodní části "*Přehled parametrů…"* na libovolný den, poté zrušit zatržítko u nové položky *Přestávky* a nakonec tlačítkem "*Ulož nastavení"* změnu potvrdit. Poté již nebude na kartě "*Prohlížení docházky"* docházet k odečítání půlhodinových přestávek.

| ditace para                                                             | metrů pracovní                                                                                                    | doby                     | ochazky huse | Fluchouy I                                                                                                    | mport 2 termina                                                                | u svatky                                                                                                    |                |
|-------------------------------------------------------------------------|----------------------------------------------------------------------------------------------------|--------------------------|--------------|----------------------------------------------------------------------------------------------------|--------------------------------------------------------------------------------|----------------------------------------------------------------------------------------------------|----------------|
| Úte<br>ačátek prac                                                      | <b>&gt;rý</b><br>:ovní doby:                                                                                                    | Hod:                     | Min:         |                                                                                                    | Ve spodní<br>opravovat.<br>Začátek pr<br>pracovišti<br>Konec ana<br>jako odpra | tabulce nejprve klikněte na údaj, který chcete<br>Ten se pak přenese do editace.<br>acovní doby určuje čas od kterého se přítomn<br>počítá do odpracované doby.<br>logicky udává, kdy se přítomnost přestane poč<br>covaná doba. | ost n<br>čítat |
| ond pracov                                                              | ní doby:                                                                                                    | 08 -                     | 00 -         | Statistika:                                                                                                    | Položka Fo<br>odpracova                                                        | nd udává dobu, kterou by měl pracovník ten «<br>t.                                                                                                    | den            |
| U<br>ehled para                                                         | llož nastavení<br>metrů pracovní                                                                                                    | ■ Přest                  | távky        | Průchodů: 11519<br>Seancí: 16078<br>Absencí: 186<br>Importů: 1                                                                                                    | Tyto údaje<br>přestávky p                                                      | lze nastavit různě pro jednotlivé dny týdne. Je<br>slatí pro všechny dny stejně.                                                                                                    | n              |
| ehled para                                                              | llož nastavení<br>metrů pracovní<br>Začátek uznáv                                                                                                    | doby                     | távky        | Pračetvniku +0<br>Pračetvniku +1519<br>Seancí: 16078<br>Absencí: 186<br>Importů: 1                                                                                                    | Tyto údaje<br>přestávky p                                                      | lze nastavit různě pro jednotlivé dny týdne. Je<br>latí pro všechny dny stejně.<br>Denní fond pracovní doby                                                                                                    | n              |
| fehled para                                                             | llož nastavení<br>metrů pracovní<br>Začátek uznáv<br>06:00                                                                                                    | doby<br>vané pracovní do | távky        | Průchodů: 11519<br>Seancí: 16078<br>Absencí: 186<br>Importů: 1 ▼<br>Konec uznávané pracovní doby<br>18:00                                                                                                    | Tyto údaje<br>přestávky p                                                      | lze nastavit různě pro jednotlivé dny týdne. Je<br>latí pro všechny dny stejně.<br>Denní fond pracovní doby<br>08:00                                                                                                    | n              |
| éhled para<br>Pondělí<br>Úterý                                          | llož nastavení<br>metrů pracovní<br>Začátek uznáv<br>06:00<br>06:00                                                                                                    | doby<br>vané pracovní do | :ávky<br>oby | Průchodů: 11519         Seancí: 16078         Absencí: 186         Importů: 1         Konec uznávané pracovní doby         18:00                                                                                                    | Tyto údaje<br>přestávky p                                                      | lze nastavit různě pro jednotlivé dny týdne. Je<br>Jatí pro všechny dny stejně.<br>Denní fond pracovní doby<br>08:00<br>08:00                                                                                                    | n              |
| fehled para<br>Pondělí<br>Úterý<br>Středa                               | llož nastavení<br>metrů pracovní<br>Začátek uznáv<br>06:00<br>06:00                                                                                                    | doby<br>vané pracovní do | iávky<br>oby | Průchodů: 11519         E           Průchodů: 11519         Seancí: 16078           Absencí: 186         Importů: 1           Konec uznávané pracovní doby         18:00           18:00         18:00                                                                                   | Tyto údaje<br>přestávky p                                                      | lze nastavit různě pro jednotlivé dny týdne. Je<br>Jatí pro všechny dny stejně.<br>Denní fond pracovní doby<br>08:00<br>08:00<br>08:00                                                                                           | :n             |
| fehled para<br>Pondělí<br>Úterý<br>Středa<br>Čtvrtek                    | llož nastavení<br>metrů pracovní<br>Začátek uznáv<br>06:00<br>06:00<br>06:00                                                                                                    | doby<br>vané pracovní do | sávky<br>oby | Průchodů: 11519         E           Průchodů: 11519         Seancí: 16078           Absencí: 186         Importů: 1           Konec uznávané pracovní doby         18:00           18:00         18:00           18:00         18:00                                                     | Tyto údaje<br>přestávky p                                                      | lze nastavit různě pro jednotlivé dny týdne. Je<br>olatí pro všechny dny stejně.<br>Denní fond pracovní doby<br>08:00<br>08:00<br>08:00<br>08:00<br>08:00                                                                        | n              |
| ehled para<br>Pondělí<br>Úterý<br>Středa<br>Čtvrtek<br>Pátek            | Ilož nastavení           metrů pracovní           Začátek uznáv           06:00           06:00           06:00           06:00           06:00           06:00           06:00                                                                                 | doby<br>vané pracovní do | sby          | Průchodů: 11519         ■           Průchodů: 11519         ■           Seancí: 16078         Absencí: 186           Importů: 1         ▼           Konec uznávané pracovní doby         18:00           18:00         18:00           18:00         18:00           18:00         18:00 | Tyto údaje<br>přestávky p                                                      | lze nastavit různě pro jednotlivé dny týdne. Je<br>olatí pro všechny dny stejně.<br>Denní fond pracovní doby<br>08:00<br>08:00<br>08:00<br>08:00<br>08:00<br>08:00                                                               | n              |
| fehled para<br>Pondělí<br>Úterý<br>Středa<br>Čtvrtek<br>Pátek<br>Sobota | Ilož nastavení           metrů pracovní           Začátek uznáv           06:00           06:00           06:00           06:00           06:00           06:00           06:00           06:00           06:00           06:00           06:00           06:00 | doby<br>vané pracovní do | bby          | Průchodů: 11519         ■           Seancí: 16078         Absencí: 186           Importů: 1         ▼           Konec uznávané pracovní doby         18:00           18:00         18:00           18:00         18:00           18:00         00:00                                     | Tyto údaje<br>přestávky p                                                      | lze nastavit různě pro jednotlivé dny týdne. Je<br>olatí pro všechny dny stejně.<br>Denní fond pracovní doby<br>08:00<br>08:00<br>08:00<br>08:00<br>08:00<br>08:00<br>00:00                                                      | :n             |

#### Verze 1.09 z 3.1.2018

V programu v horním menu přibyla vpravo nová položka *Sestava*. Umožňuje vytvoření sumární měsíční výsledovky docházky, která obsahuje součtové údaje o odpracované době, fondech, přesčasech, absencích a počtech dní přítomnosti na pracovišti za jednotlivé zaměstnance ve zvoleném měsíci a roce.

Po kliknutí na záložku *Sestava* spustíte výpočet za aktuální měsíc tlačítkem *Zobraz* nahoře uprostřed nebo přepnutím měsíce či roku v horní části pro výběr období. Tímto se spustí výpočet, který průběžně zobrazuje načítaná data jednotlivých pracovníků v hlavní části okna. Výpočet lze případně zastavit tlačítkem *Stop*, na které se změní původní tlačítko *Zobraz* po dobu trvání výpočtu.

| aměstnanci                | Prohlížení docházky | Editace docházky | Nastavení pr | ac. doby   | růchody    | Import z te  | rm. Svátky    | Sestava |
|---------------------------|---------------------|------------------|--------------|------------|------------|--------------|---------------|---------|
| Výběr obdot<br>Měsíc:     | of Rok: 2017        | ✓ Zobraz         | Celkem       | odpracoval | i: 1196:30 | ), Fond: 118 | 0:00, Balanc: | 16:30   |
| Sestava - vy<br>Pracovník | /sledovka           | Uznaná doba      | Balanc       | Fond       | P          | řestávek     | Prac.dni      | Absencí |
| Beran Jose                | f (3)               | 139:18           | 21:18        | 118:00     | 1          | 3            | 21            | 0       |
| Horský Pet                | r (9)               | 111:00           | -07:00       | 118:00     | 8          | 1            | 21            | 0       |
| Hulata Alex               | xandr (5)           | 134:24           | 16:24        | 118:00     | 1          | 4            | 21            | 0       |
| Kala Jan (2               | :)                  | 120:08           | 02:08        | 118:00     | 1          | 0            | 21            | 0       |
| Kala Petr (               | 6)                  | 129:23           | 11:23        | 118:00     | 1          | 3            | 21            | 0       |
| Kuba Josef                | (7)                 | 110:19           | -07:41       | 118:00     | 9          | 6            | 21            | 0       |
| Ovesný Ad                 | am (1)              | 114:20           | -03:40       | 118:00     | 8          |              | 21            | 0       |
| Pokorný Ka                | arel (10)           | 116:01           | -01:59       | 118:00     | 9          | (            | 21            | 0       |
| Rezek Stan                | ida (8)             | 103:20           | -14:40       | 118:00     | 7          |              | 21            | 0       |
| Svoboda E                 | mil (4)             | 118:17           | 00:17        | 118:00     | 1          | 1            | 21            | 0       |

Takto si tedy můžete rychle načíst sumární údaje o docházce jednotlivých pracovníků za zvolený měsíc. Navíc v horní části uvidíte po doběhnutí výpočtu i součtové údaje za celou firmu (fialový řádek). Sestavu je navíc možné vyexportovat pomocí pravé horní zelené ikony, kdy si uložíte exportní datový .csv soubor, který lze poté otevřít například v Excelu, LibreOffice Calc a podobném tabulkovém programu, provést případné úpravy a data například vytisknout či dále zpracovávat.

|    | A                   | В                 | С              | D         | E         | F         | G       |
|----|---------------------|-------------------|----------------|-----------|-----------|-----------|---------|
| 1  | Sestava docházky za | období: 11 / 2017 |                |           |           |           |         |
| 2  |                     |                   |                |           |           |           |         |
| 3  | Pracovník           | Uznaná doba       | Balanc         | Fond      | Přestávek | Prac.dni  | Absencí |
| 4  | Beran Josef (3)     | 139:18            | 21:18          | 118:00    | 13        | 21        | 0       |
| 5  | Horský Petr (9)     | 111:00            | -07:00         | 118:00    | 8         | 21        | 0       |
| 6  | Hulata Alexandr (5) | 134:24            | 16:24          | 118:00    | 14        | 21        | 0       |
| 7  | Kala Jan (2)        | 120:08            | 02:08          | 118:00    | 10        | 21        | 0       |
| 8  | Kala Petr (6)       | 129:23            | 11:23          | 118:00    | 13        | 21        | 0       |
| 9  | Kuba Josef (7)      | 110:19            | -07:41         | 118:00    | 9         | 21        | 0       |
| 10 | Ovesný Adam (1)     | 114:20            | -03:40         | 118:00    | 8         | 21        | 0       |
| 11 | Pokorný Karel (10)  | 116:01            | -01:59         | 118:00    | 9         | 21        | 0       |
| 12 | Rezek Standa (8)    | 103:20            | -14:40         | 118:00    | 7         | 21        | 0       |
| 13 | Svoboda Emil (4)    | 118:17            | 00:17          | 118:00    | 11        | 21        | 0       |
| 14 |                     |                   | ĺ.             |           |           |           |         |
| 15 | Sumář měsíce:       | Celkem odprace    | ovali: 1196:30 | Fond: 118 | 0:00      | Balanc: 1 | .6:30   |
| 16 |                     |                   |                |           |           |           |         |
| 17 |                     |                   |                |           |           |           |         |

Zároveň byla úspěšně otestována funkčnost *Docházky Start* na novém linuxovém grafickém prostředí Wayland a to konkrétně u linuxové distribuce Fedora 27. Vše funguje stejně dobře jako při použití X-Windows.